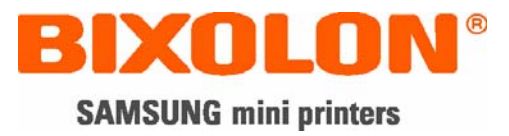

# Service Manual SRP-350/352plusA&C

# Thermal Printer Rev. 2.01

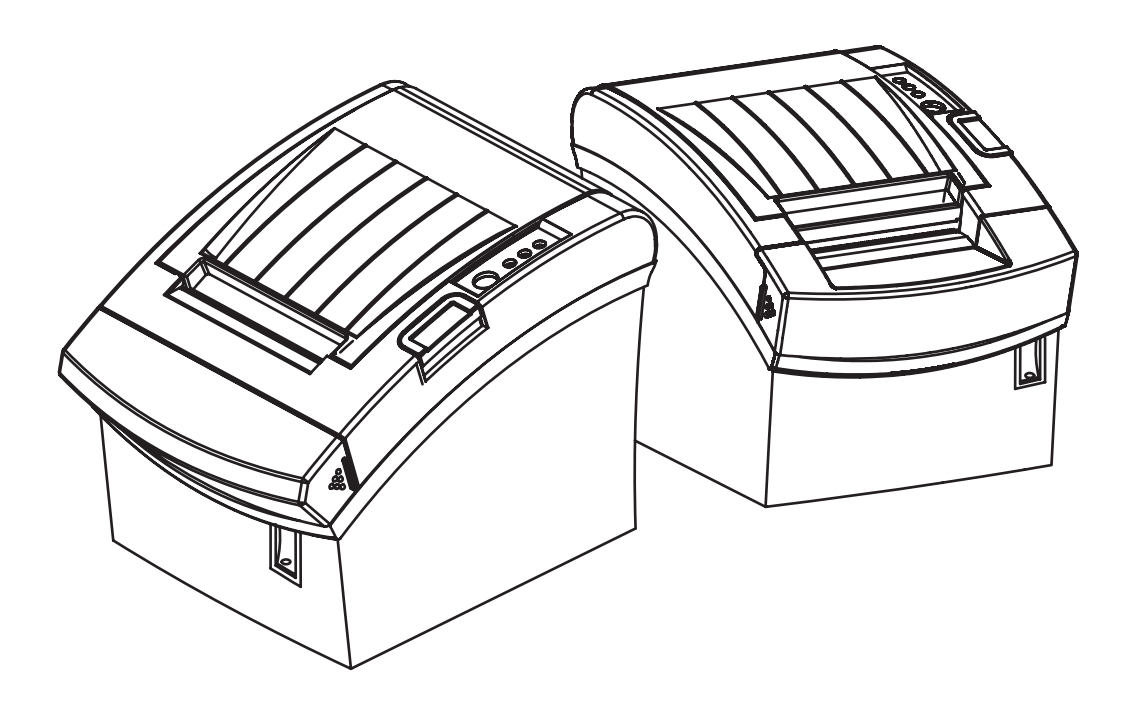

http://www.samsungminiprinters.com

# ■ Table of Contents

| 1. Precaution Segment                                                                 | 4                                                        |
|---------------------------------------------------------------------------------------|----------------------------------------------------------|
| 1-1 Safety Precautions                                                                | 4                                                        |
| 1-2 Servicing Precaution                                                              |                                                          |
| 1-3 Precaution for Electrostatically Sensitive Devices (ESDs)                         | 6                                                        |
| 1-4 Operational Precautions                                                           | 6                                                        |
|                                                                                       |                                                          |
| 2. Installation and Operation                                                         | 7                                                        |
| 2-1 Installation                                                                      | 7                                                        |
| 2-1-1 AC Adapter Installation                                                         | 7                                                        |
| 2-1-2 Interface Cable Installation                                                    | 7                                                        |
| 2-1-3 Cash Drawer Cable Installation                                                  | 7                                                        |
| 2-1-4 Paper Roll Installation                                                         | 7                                                        |
| 2-1-5 Wall Mount Installation                                                         | 8                                                        |
| 2-2 Operation                                                                         |                                                          |
| 2-2-1 Setting the DIP switches                                                        |                                                          |
| 2-2-2 Setting the DIP switch (RS-232C Serial Interface)                               |                                                          |
| 2-2-3 Setting the DIP switch (IEEE1284 Parallel, USB Interface)                       |                                                          |
| 2-2-4 Hexadecimal Dumping                                                             |                                                          |
| 2-2-5 The self Test Mode                                                              |                                                          |
| 2-2-6 Setting the Memory Switches                                                     |                                                          |
| 3. Product Specifications                                                             | 16                                                       |
| 3-1 Appearance                                                                        |                                                          |
| 3-1-1 Printer Dimensions (mm)                                                         |                                                          |
| 3-1-2 AC Adapter Dimensions (mm)                                                      |                                                          |
| 3-1-3 Feature Locations-SRP-350/352plusA/C TYPE                                       |                                                          |
| 3-2 General Specifications                                                            |                                                          |
| 3-3 Thermal Printer Specifications                                                    |                                                          |
| 3-3-1 Printer Specification                                                           |                                                          |
| 3-3-2 Character Specification                                                         |                                                          |
| 3-3-3 Paper Specification                                                             | 20                                                       |
| 3-3-4 Reliability and Environment Specification                                       | 20                                                       |
| 3-3-5 Printable Area                                                                  | 21                                                       |
| 3-3-6 TPH (Thermal Printer Head) Specification                                        | 21                                                       |
| 3-3-7 Other Component Specification                                                   | ~~~                                                      |
| 3-4 SMPS Specifications                                                               |                                                          |
|                                                                                       |                                                          |
| 3-4-1 SMPS (Switching Mode Power Supply) Specification                                |                                                          |
| 3-4-1 SMPS (Switching Mode Power Supply) Specification<br>3-4-2 SMPS Output Connector | 22<br>                                                   |
| <ul> <li>3-4-1 SMPS (Switching Mode Power Supply) Specification</li></ul>             | 22<br>23<br>23<br>23<br>23<br>23<br>24                   |
| <ul> <li>3-4-1 SMPS (Switching Mode Power Supply) Specification</li></ul>             | 22<br>23<br>23<br>23<br>23<br>23<br>24<br>24<br>24       |
| <ul> <li>3-4-1 SMPS (Switching Mode Power Supply) Specification</li></ul>             | 22<br>23<br>23<br>23<br>23<br>23<br>24<br>24<br>24<br>24 |

 3-6 Cash Drawer Specifications
 31

 3-6-1 Drawer Cable
 31

 3-6-2 Cable Connection
 31

| 4. Hardware                                |  |
|--------------------------------------------|--|
| 4-1 Wiring Diagram                         |  |
| 4-2 Block Diagram                          |  |
| 4-3 Special Circuit Descriptions           |  |
| 4-3-1 Power Circuit                        |  |
| 4-3-2 RESET Circuit                        |  |
| 4-3-3 Buzzer and Cash Drawer Circuits      |  |
| 4-3-4 I/F PBA Detect Block Diagram         |  |
| 4-3-5 RS-232C Communication Block Diagram  |  |
| 4-3-6 Parallel Communication Block Diagram |  |
| 4-3-7 USB Communication Block Diagram      |  |
| 4-3-8 DIP Switch Circuit                   |  |
| 4-3-9 Thermal Printer Head Circuit         |  |
|                                            |  |
|                                            |  |

# 5. Disassembly and Assembly 41 5-1 Case lower block 41 5-2 Case Upper block 43 5-3 Frame block 45

| 6. Adjustments and Maintenance        |  |
|---------------------------------------|--|
| 6-1 Adjustment                        |  |
| 6-1-1 Remaining Roll Paper Adjustment |  |
| 6-1-2 Paper Jam                       |  |
| 6-2 Maintenance                       |  |

| 7. Troubleshooting                              | 51 |
|-------------------------------------------------|----|
| 7-1 Power Problem                               | 51 |
| 7-2 System Problem                              |    |
| 7-3 Panel PBA and Sensor Problem                | 53 |
| 7-4 Thermal Printer Head and Feed Motor Problem | 54 |
| 7-5 Auto Cutter and Drawer Problem              |    |
| 7-6 Dip S/W and I/F PBA Select Problem          |    |
| 7-7 RS-232C Serial Communication Problem        | 57 |
| 7-8 IEEE-1284 Parallel Communication Problem    |    |
| 7-9 USB2.0 Communication Problem                |    |
|                                                 |    |

# **1. Precaution Segment**

# **1-1 Safety Precautions**

- 1. Be sure that all of the built-in protective devices are replaced. Restore any missing protective shields.
- 2. When reinstalling the chassis and its assemblies, be sure to restore all protective devices including: nonmetallic control knobs and compartment covers.
- Make sure that there are no cabinet openings through which people particularly children might insert fingers and contact dangerous voltages. Such openings include excessively wide cabinet ventilation slots and improperly fitted covers and drawers.
- 4. Leakage Current Hot Check:

WARING: Do not use an isolation transformer during this test.

Use a leakage-current tester or a metering system that complies with American National Standards Institute (ANSI C101.1, Leakage Current for Applications), and Underwriters Laboratories (UL Publications UL1410, 59.7).

With the unit completely reassembled, plug the AC line cord directly into a 100VAC or 240VAC outlet of the Adaptor.

With the unit's AC switch first in the ON position and then OFF, measure the current between a known Earth ground (metal water pipe, conduit, etc.) and all exposed metal part, including: metal cabinet, frame, and screw-heads and printer. The current measure should not exceed 0.1 milliamp. Reverse the power-plug prong in the AC outlet and repeat the test.

5. Design Alteration Warning:

Never alter or add to the mechanical or electrical design of the ECR. Unauthorized alterations might create a safety hazard. Also any design changes or additions will void the manufacture's warranty.

- 6. Components, parts and wiring that appear to have overhead or that are otherwise damaged should be replaced with parts that meet the original specifications. Always determine the cause of damaged or overheating and correct any potential hazards.
- 7. Observe the original lead dress, especially near the following areas: sharp edges, and especially the AC and high voltage supplies. Always inspect for pinched, out-of-place, or frayed wiring. Do not change the spacing between components and the printed circuit board. Check the AC power cord for damage. Make sure that leads and components do not touch thermally hot parts.
- 8. Product Safety Notice:

Some electrical and mechanical parts have special safety-related characteristics, which might not be obvious from visual inspection. These safety features and the protection they give might be lost if the replacement component differs from the original-even if the replacement is rated for higher voltage, wattage, etc.

Components that are critical for safety are indicated in the circuit diagram by shading, ( $\cancel{1}$ ) or ( $\cancel{1}$ ). Use replacement components that have the same ratings, especially for flame resistance and dielectric strength specifications. A replacement part that does not have the same safety characteristics as the original might create shock, fire or other hazards.

# **1-2 Servicing Precaution**

WARNING 1: First read the Safety Precaution section of this manual. If some unforeseen circumstance creates a conflict between the servicing and safety precautions, always follow the safety precaution.

WARNING 2: An electrolytic capacitor installed with the wrong polarity might explode.

- 1. Always unplug the unit's AC power cord from the AC power source or the Power Switch off before attempting to:
  - (a) Remove or reinstall any component or assembly,
  - (b) Disconnect an electrical plug or connector,
  - (c) Connect a test component in parallel with an electrolytic capacitor.
- 2. Some components are raised above the printed circuit board for safety. An insulation tube or tape is sometime used. The internal wiring is sometimes clamped to prevent contact with thermally hot components. Reinstall all such elements to their original position.
- After servicing, always check that the screws, components and wiring have been correctly reinstalled.
   Make sure that the portion around the serviced part has not been damaged.
- 4. Check the insulation between the blades of the AC plug and accessible conductive parts (example: metal panels and input terminals).
- Insulation Checking Procedure: Disconnect the power cord from the AC source and turn the power switch
   ON. Connect an insulation resistance meter (500V) to the blades of the AC plug. The insulation resistance
   between each blade of the AC plug and accessible conductive parts (see above) should be greater than 1 mega-ohm.
- Never defeat any of the B+ voltage interlock. Do not apply AC power to the unit (or any of its assemblies) unless all solid-state heat sinks are correctly installed.
- 7. Always connect an instrument's ground lead to the instrument chassis ground before connecting the positive lead; always remove the instrument's ground lead last.

## 1-3 Precaution for Electrostatically Sensitive Devices (ESDs)

- Some semiconductor (solid state) devices are easily damaged by static electricity. Such components are called Electrostatically Sensitive Devices (ESDs); examples include integrated circuits and some field-effect transistors. The following techniques will reduce the occurrence of component damaged caused by static electricity.
- Immediately before handling any semiconductor components or assemblies, drain the electrostatic charge from your body by touching a known earth ground. Alternatively, wear a discharging wrist-strap device. (Be sure to remove it prior to applying power-this is an Electric shock precaution.)
- 3. After removing an ESD-equipped assembly, place it on a conductive surface such as aluminum foil to prevent accumulation of electrostatic charge.
- 4. Do not use freon-propelled chemical. These can generate electrical charges that damage ESDs.
- 5. Use only a grounded-tip soldering iron when soldering or unsoldering ESDs.
- 6. Use only an anti-static solder removal device. Many solder removal devices are not rated as anti-static; these can accumulate sufficient electrical charge to damage ESDs.
- 7. Do not remove a replacement ESD from its protective package until you are ready to install it. Most replacement ESDs are packaged with leads that are electrically shorted together by conductive foam, aluminum foil or other conductive materials.
- 8. Immediately before removing the protective material from the leads of a replacement ESD, touch the protective material to the device will be installed.
- 9. Minimize body motions when handling unpacked replacement ESDs. Motions such as brushing clothes together, or lifting a foot from a carpeted floor can generate enough static electricity to damaged an ESD.

# **1-4 Operational Precautions**

- 1. The heating element of the printer mechanism's thermal head and the driver IC are easily damaged. Never allow these components to come into contact with metal or other hard objects.
- 2. Never touch the printer mechanism's heating element with your hand. Doing so can damage the heating element and affect proper operation.
- 3. The head and motor areas are very hot during and immediately after printing. Do not touch components in these areas directly with your hand.
- 4. Do not use any paper other than these specified in this manual otherwise print head reliability and print quality are affected adversely.
- 5. Thermal paper starts to color at around 70°C. Take care to protect unused and printed thermal paper against the affects of heat, light and characters on the paper to feed.
- 6. Take the roll paper out of the printer when you will not use the printer for a long time in a high temperature and humidity environment.

# 2. Installation and Operation

## 2-1 Installation

#### 2-1-1 AC Adapter Installation

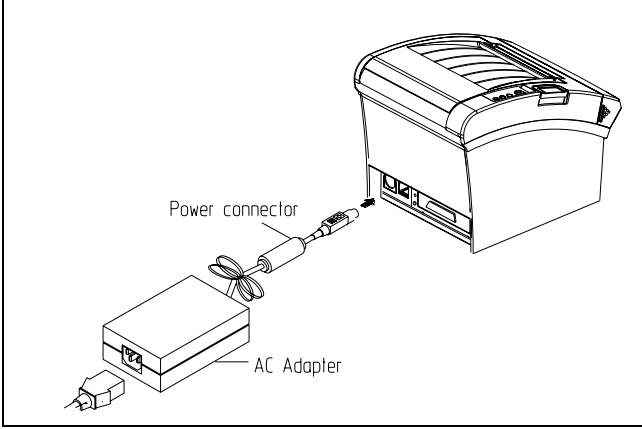

Figure 2-1 AC Adapter Installation

- 1. Mack sure the printer is turned off with the side of the switch.
- 2. Plug the DC cord connector into the power jack on the printer. (Plug the flat side down)
- 3. Plug the AC Adapter power cord into the wall outlet.

#### 2-1-3 Cash Drawer Cable Installation

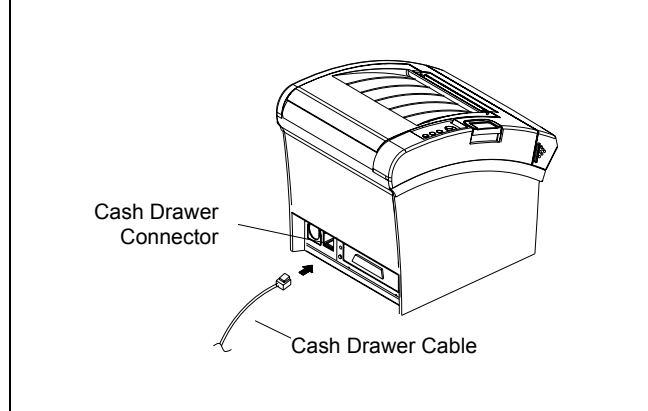

Figure 2-3 Cash Drawer Cable Installation

1. Turn the printer off.

and pull it out.)

2. Plug the cash drawer cable connector into the connector on the printer. (To remove the cash drawer cable, press the clip on the connector, grasp the connector

#### 2-1-2 Interface Cable Installation

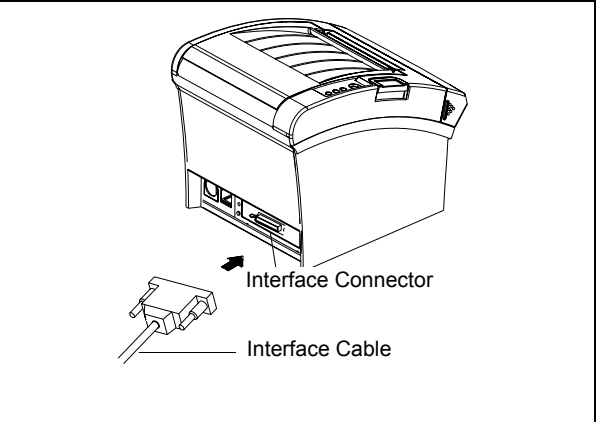

Figure 2-2 I/F Cable Installation

- 1. Turn off the printer, host ECR and Computer.
- 2. Plug RS-232, USB or Parallel Cable connector into the I/F connector on the printer.
- 3. Tighten the screws on both sides of the connector.
- 4. Turn on the printer, host ECR and Computer.

#### 2-1-4 Paper Roll Installation

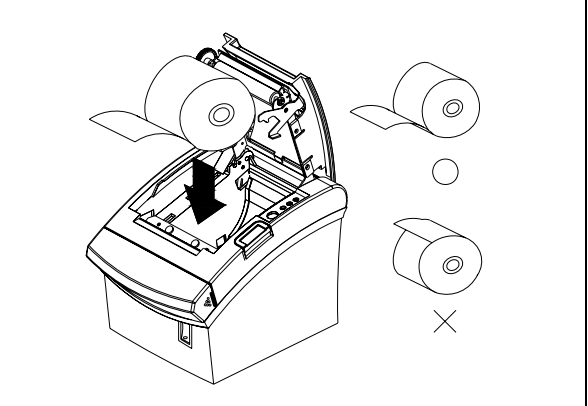

Figure 2-4 Paper Roll Installation

- 1. Open the cover printer and remove the used paper roll core if there is one.
- 2. Load the paper roll on the paper holder as shown.
- 3. Close the cover printer.

#### 2-1-5 Wall Mount Installation

1. Remove the three screw from the bottom of The Case lower. Separate the Case lower From the Main body.

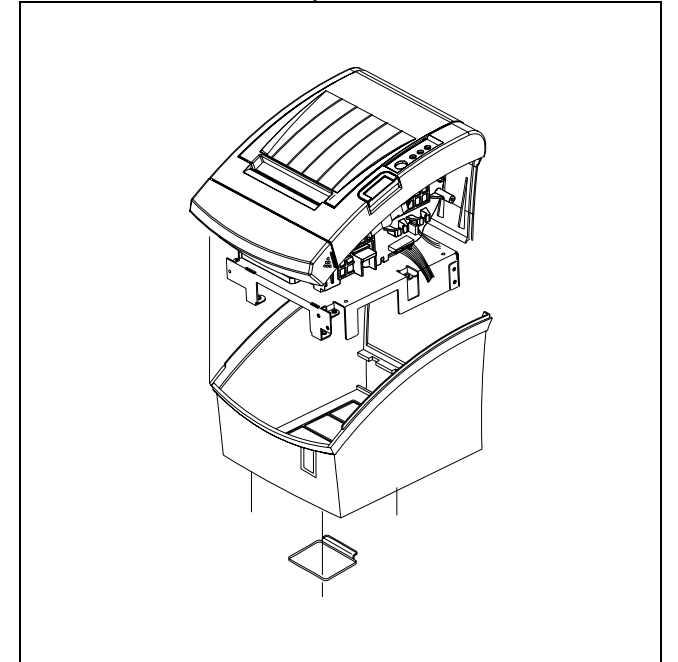

3. After assembling the Case lower to set Body, Turn the Set over and attach the BRKT Hanger To the Case lower then tighten four screws.

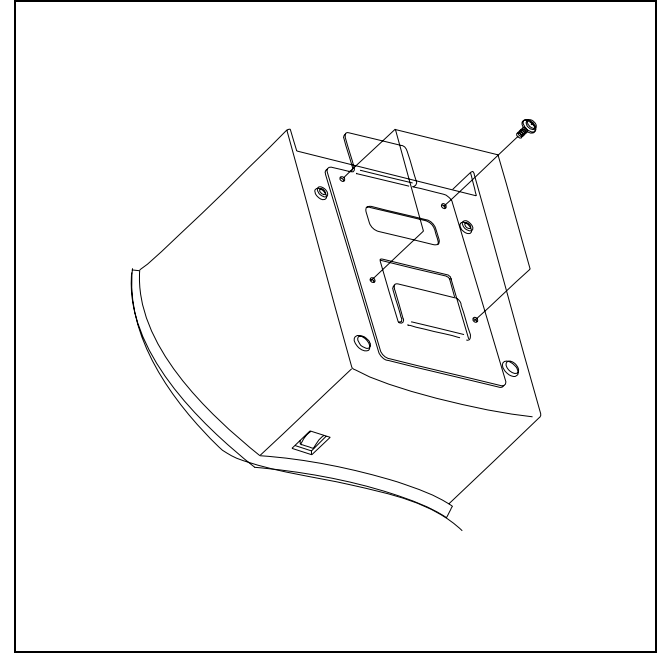

2. Attach the Plate-Spring to the right side of Frame-body and tighten a screw as illustrated.

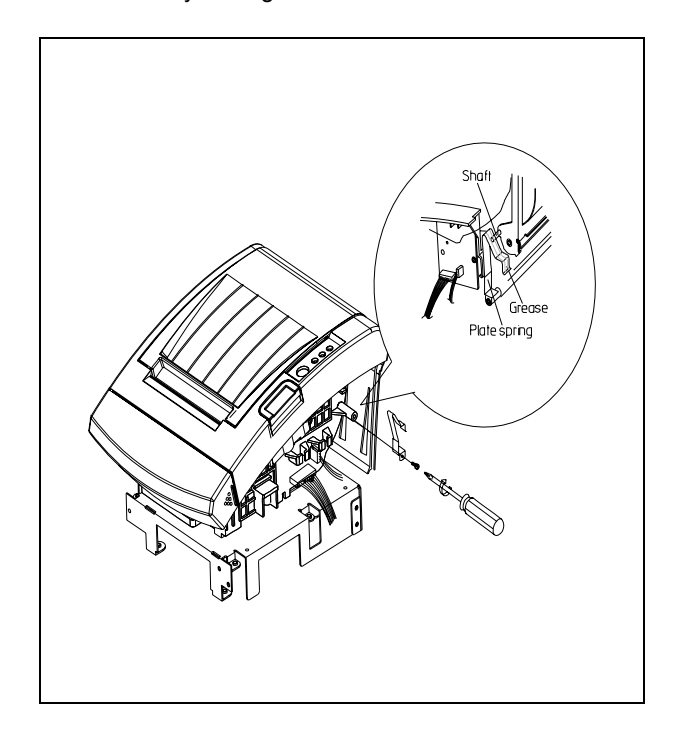

4. Attach the BRKT Mount to the wall firmly With the eight screws.

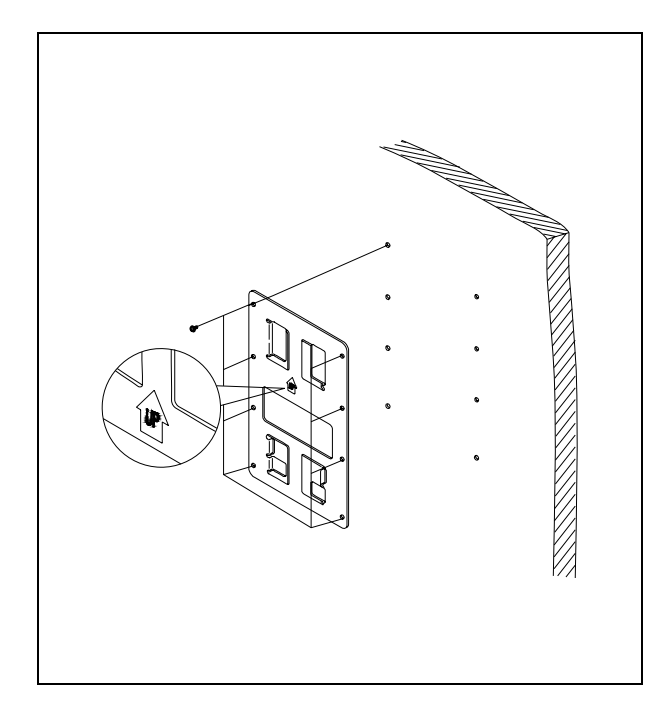

5. Be sure that the BRKT attached properly to match the direction of arrow as follow. and the BRKT Mount should be always fixed vertically.

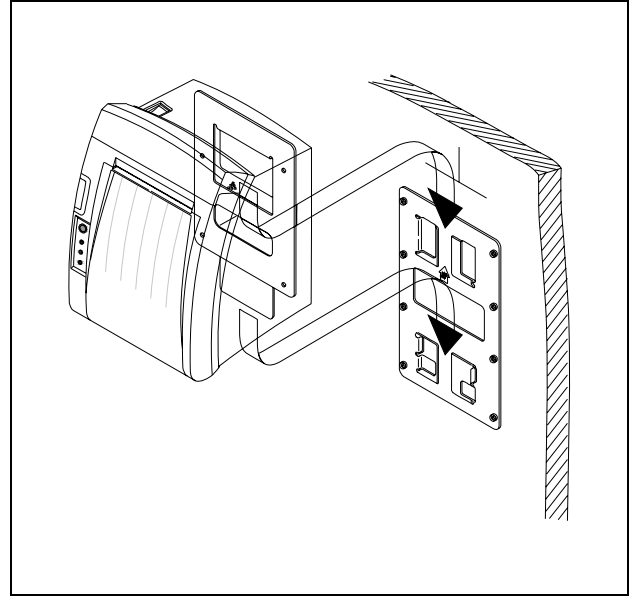

# 2-2 Operation

#### 2-2-1 Setting the DIP switches

The DIP switches are located on the bottom of the printer. The DIP switches are used to set the printer to perform various functions. Follow these when changing DIP switches setting :

- 1. Turn the printer power switch off.
- 2. Remove the screw on the bottom of the printer and open the bracket.
- 3. Flip the DIP switches using tweezers or another marrow-ended tool. Switches are in when up and off when off down in the Figure 3-12.
- 4. The new setting takes effect when you turn on the printer.
- Note : Always change DIP switch settings only when the printer is turned off. Change made with the power on have no effect and then on again.

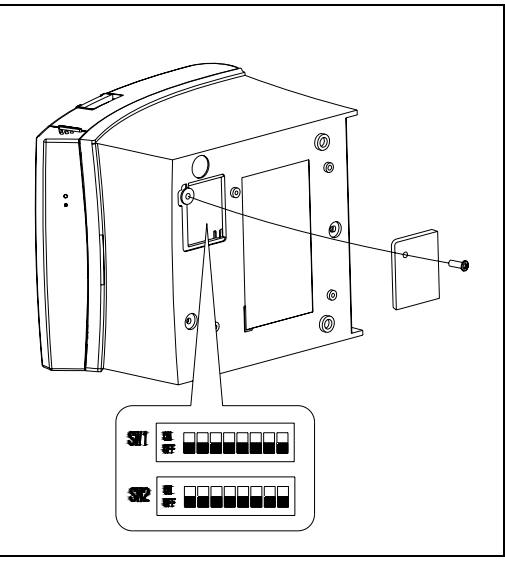

Figure 2-5 Setting the DIP switches

#### 2-2-2 Setting the DIP switch (RS-232C Serial Interface)

| • | DIP | Switch | 1 |
|---|-----|--------|---|
|---|-----|--------|---|

| SW  | Function                  | ON               | OFF            | Default |
|-----|---------------------------|------------------|----------------|---------|
| 1-1 | Auto Line Feed            | Enable           | Disable        | OFF     |
| 1-2 | Handshaking               | XON/XOFF         | DTR/DSR        | OFF     |
| 1-3 | Data Length               | 7bits            | 8bits          | OFF     |
| 1-4 | Parity Check              | Yes              | No             | OFF     |
| 1-5 | Parity Selection          | EVEN             | ODD            | OFF     |
| 1-6 |                           |                  |                | OFF     |
| 1-7 | Baud Rate Selection (bps) | Refer to the fol | lowing table 1 | ON      |
| 1-8 |                           |                  |                | OFF     |

#### • DIP Switch 2

| SW  | Function               | ON                    | OFF                                | Default |
|-----|------------------------|-----------------------|------------------------------------|---------|
| 2-1 | Reserved               | -                     | -                                  | OFF     |
| 2-2 | Internal bell control  | Internal bell disable | Internal bell enable               | OFF     |
| 2-3 | Auto Cutter            | Disable               | Enable                             | OFF     |
| 2-4 | BUSY Condition         | Receive Buffer Full   | * Offline<br>* Receive Buffer Full | OFF     |
| 2-5 |                        |                       |                                    | OFF     |
| 2-6 | Print Density          | Refer to the fol      | lowing table 2                     | OFF     |
| 2-7 |                        |                       |                                    | OFF     |
| 2-8 | Near-End Sensor Status | Disable               | Enable                             | OFF     |

#### 2-2-3 Setting the DIP switch (IEEE1284 Parallel, USB Interface)

| • | וח | Р  | Swi | tch | 1   |
|---|----|----|-----|-----|-----|
| • | ப  | Г. | OW  | ເບເ | - 1 |

| SW                          | Function               | ON                             | OFF                   | Default |
|-----------------------------|------------------------|--------------------------------|-----------------------|---------|
| 1-1                         | Auto Line Feed         | Enable                         | Disable               | OFF     |
| 1-2                         |                        |                                |                       |         |
| ~                           | Reserved               | -                              | -                     | OFF     |
| 1-8                         |                        |                                |                       |         |
| <ul> <li>DIP Swi</li> </ul> | tch 2                  |                                |                       |         |
| SW                          | Function               | ON                             | OFF                   | Default |
| 2-1                         | Reserved               | -                              | -                     | OFF     |
| 2-2                         | Internal bell control  | Internal bell disable          | Internal bell enable  | OFF     |
| 2-3                         | Auto Cutter            | Disable                        | Enable                | OFF     |
| 24                          | BUSY Condition         | Receive Buffer Full            | * Offline             | OFF     |
| 2-4                         | BOST COndition         | Receive Bullet Full            | * Receive Buffer Full | OFF     |
| 2-5                         |                        |                                |                       | OFF     |
| 2-6                         | Print Density          | Refer to the following Table 2 |                       | OFF     |
| 2-7                         |                        |                                |                       | OFF     |
| 2-8                         | Near-End Sensor Status | Disable                        | Enable                | OFF     |

#### • Table 1 – Baud rate (bps) Selection

| Transmission Speed | 1-6 | 1-7 | 1-8 | Default |
|--------------------|-----|-----|-----|---------|
| 2400               | ON  | OFF | OFF |         |
| 4800               | ON  | OFF | ON  |         |
| 9600               | OFF | ON  | OFF |         |
| 19200              | OFF | OFF | OFF | 9600    |
| 38400              | OFF | ON  | ON  |         |
| 57600              | OFF | OFF | ON  |         |
| 115200             | ON  | ON  | ON  |         |

#### • Table 2 – Print Density Selection

| 2-5 | 2-6 | 2-7      | Print Density (Mono color) | Default |
|-----|-----|----------|----------------------------|---------|
| ON  | ON  | Reserved | 1(Light)                   |         |
| OFF | OFF | Reserved | 2                          | 2       |
| ON  | OFF | Reserved | 3                          | 2       |
| OFF | ON  | Reserved | 4(Dark)                    |         |
| 2-5 | 2-6 | 2-7      | Print Density (Two colors) | Default |
| ON  | ON  | ON       | 80%                        |         |
| ON  | ON  | OFF      | 90%                        |         |
| OFF | OFF | ON       | 95%                        |         |
| OFF | OFF | OFF      | 100%                       | 100%    |
| ON  | OFF | ON       | 105%                       | 100 %   |
| ON  | OFF | OFF      | 110%                       |         |
| OFF | ON  | ON       | 120%                       |         |
| OFF | ON  | OFF      | 130%                       |         |

#### **\*** Auto Cutter Enable / Disable selection

| Dip Switch Set 2 |                                                    |                      |  |
|------------------|----------------------------------------------------|----------------------|--|
| SW/ 2-2          | ON                                                 | Auto Cutter Disabled |  |
| 500 2-3          | OFF                                                | Auto Cutter Enabled  |  |
| Application      | Ignores Auto Cutter error for continuous printing. |                      |  |

#### 2-2-4 Hexadecimal Dumping

This feature allows experienced users to see exactly what data is coming to the printer. This can be useful in finding software problems. when you turn on the hexadecimal dump function, the printer prints all commands and data in hexadecimal format along with a guide section to help you find specific commands. To use the hexadecimal dump function, follow these steps :

- 1. After you make sure that the printer is off. Open the cover.
- 2. Turn on the printer, while holding down the FEED button.
- 3. close the cover, then the printer enters the hexadecimal dump mode.
- 4. Run any software program that sends data to the printer. The printer will print all the codes it receives in a two-column format. The first column contains the hexadecimal codes and the second column gives the ASCII characters that corresponds to the codes.

| 1B 21 00 1B 26 02 40 40 | . ! & @ @ |
|-------------------------|-----------|
| 02 0D 1B 44 0A 14 1E 28 | D (       |
| 00 01 0A 41 0D 42 0A 43 | A.B.C     |

Note : A period(.) is printed for each code that no ASCII equivalent. Note : During the hex dump all commands expect DLE EOT and DLE ENQ are disabled.

- 5. When the printing finishes, turn off the printer.
- 6. Turn on the printer and then the hexadecimal model is off.

#### 2-2-5 The self Test Mode

The self-test checks whether the printer has any problem. If the printer does not function properly, contact your dealer The self-test checks the following :

- 1. Make sure paper roll ahs been installed properly.
- 2. Turn on the power while holding down the FEED button. The self-test begins.
- 3. Tue self-test prints the current printer status, which provides the control ROM version and the DIP witch setting.
- 4. After printing the current printer status, self-test printing will print the following and pause (The PAPER LED light blinds).

Self-Test printing Please press the Feed button

- 5. Press the FEED button to continue printing. The printer prints a pattern using the built-in character set.
- 6. The self-test automatically ends and cuts the paper after printing the following.

\*\*\* Completed \*\*\*

The printer is ready to receive data as soon as it completes the self-test.

|                                         | ASCII                                                                                                    |
|-----------------------------------------|----------------------------------------------------------------------------------------------------|
| SRP-350plus VER.6.02 STD 2007.04.17<br> | ASCII<br>1"#\$%&'()*+/0123456789::<=>?@A<br>#\$%&'()+/0123456789::<=>?@ABC<br>%&'()+/0123456789::<=>?@ABCDE<br>%&'()+/0123456789::<=>?@ABCDEFG<br>%&'()+/0123456789::<=>?@ABCDEFG<br>()*+/0123456789::<=>?@ABCDEFGH<br>+/0123456789::<=>?@ABCDEFGHI<br>+/0123456789::<=>?@ABCDEFGHI<br>+/0123456789::<=>?@ABCDEFGHI<br>+/0123456789::<=>?@ABCDEFGHI<br>+/0123456789::<=>?@ABCDEFGHI<br>+/0123456789::<=>?@ABCDEFGHI<br>+/0123456789::<=>?@ABCDEFGHI<br>+/0123456789::<=>?@ABCDEFGHI<br>+/0123456789::<=>?@ABCDEFGHI<br>/0123456789::<=>?@ABCDEFGHI<br>/00000000000000000000000000000000000 |

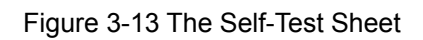

#### 2-2-6 Setting the Memory Switches

This printer has Memory Switch set which is software switches. Memory Switch set has MSW1, MSW2,MSW8, MSW9,MSW10,MSW11,Customize value.

Memory Switch setting utility can change the Memory Switch set to ON or OFF as shown in the table below (default : all OFF) :

Settings of the Memory Switch are stored in the NV memory : therefore, even if the printer is turned off, the settings are maintained.

#### **\*** Notes : The Memory Switch is available to be changed by three methods :

- Memory Switch setting utility.
- Control from ESC/POS command.

MSW1

| Switch | Function | ON | OFF          |
|--------|----------|----|--------------|
| 1~8    | Reserved |    | Fixed to OFF |
|        |          |    |              |

MSW2

| Switch | Function             | ON            | OFF             |
|--------|----------------------|---------------|-----------------|
| 1      | Font Selection       | Font B (9x24) | Font A (12x24)  |
| 2      | Auto Cutter Function | Full Cutting  | Partial Cutting |
| 3~8    | Code Page Selection  | Refer to foll | owing Table     |

| MSW2-8 | MSW2-7 | MSW2-6 | MSW2-5 | MSW2-4 | MSW2-3 | Character | r Table                    |
|--------|--------|--------|--------|--------|--------|-----------|----------------------------|
| OFF    | OFF    | OFF    | OFF    | OFF    | OFF    | Page 0    | 437 (USA, Standard Europe) |
| OFF    | OFF    | OFF    | OFF    | ON     | OFF    | Page 1    | Katakana                   |
| OFF    | OFF    | OFF    | ON     | OFF    | OFF    | Page 2    | 850 (Multilingual)         |
| OFF    | OFF    | OFF    | ON     | ON     | OFF    | Page 3    | 860 (Portuguese)           |
| OFF    | OFF    | ON     | OFF    | OFF    | OFF    | Page 4    | 863 (Canadian-French)      |
| OFF    | OFF    | ON     | OFF    | ON     | OFF    | Page 5    | 865 (Nordic)               |
| OFF    | OFF    | ON     | ON     | OFF    | OFF    | Page 16   | 1252 (Latin I)             |
| OFF    | OFF    | ON     | ON     | ON     | OFF    | Page 17   | 866 (Cyrillic #2)          |
| OFF    | ON     | OFF    | OFF    | OFF    | OFF    | Page 18   | 852 (Latin 2)              |
| OFF    | ON     | OFF    | OFF    | ON     | OFF    | Page 19   | 858 (Euro)                 |
| OFF    | ON     | OFF    | ON     | OFF    | OFF    | Page 21   | 862 (Hebrew DOS code)      |
| OFF    | ON     | OFF    | ON     | ON     | OFF    | Page 22   | 864 (Arabic)               |
| OFF    | ON     | ON     | OFF    | OFF    | OFF    | Page 23   | Thai42                     |
| OFF    | ON     | ON     | OFF    | ON     | OFF    | Page 24   | 1253 (Greek)               |
| OFF    | ON     | ON     | ON     | OFF    | OFF    | Page 25   | 1254 (Turkish)             |
| OFF    | ON     | ON     | ON     | ON     | OFF    | Page 26   | 1257 (Baltic)              |
| ON     | OFF    | OFF    | OFF    | OFF    | OFF    | Page 27   | Farsi                      |
| ON     | OFF    | OFF    | OFF    | ON     | OFF    | Page 28   | 1251 (Cyrillic)            |
| ON     | OFF    | OFF    | ON     | OFF    | OFF    | Page 29   | 737 (Greek)                |
| ON     | OFF    | OFF    | ON     | ON     | OFF    | Page 30   | 775 (Baltic)               |
| ON     | OFF    | ON     | OFF    | OFF    | OFF    | Page 31   | Thai14                     |
| ON     | OFF    | ON     | OFF    | ON     | OFF    | Page 32   | Hebrew Old code            |
| ON     | OFF    | ON     | ON     | OFF    | OFF    | Page 33   | 1255 (Hebrew New code)     |
| ON     | OFF    | ON     | ON     | ON     | OFF    | Page 34   | Thai11                     |
| ON     | ON     | OFF    | OFF    | OFF    | OFF    | Page 35   | Thai18                     |
| ON     | ON     | OFF    | OFF    | ON     | OFF    | Page 36   | 855 (Cyrillic)             |
| ON     | ON     | OFF    | ON     | OFF    | OFF    | Page 37   | 857 (Turkish)              |
| ON     | ON     | OFF    | ON     | ON     | OFF    | Page 38   | 928 (Greek)                |
| ON     | ON     | ON     | OFF    | OFF    | OFF    | Page 39   | Thai16                     |
| ON     | ON     | ON     | OFF    | ON     | OFF    | Page 40   | 1256 (Arabic)              |

#### MSW8

| Switch | Function | ON | OFF          |
|--------|----------|----|--------------|
| 1~8    | Reserved |    | Fixed to OFF |

#### MSW9

| Switch | Function | ON | OFF          |
|--------|----------|----|--------------|
| 1~8    | Reserved |    | Fixed to OFF |

#### MSW10 (Special Function 1)

| Switch | Function                           | ON                     | OFF                     |
|--------|------------------------------------|------------------------|-------------------------|
| 1      | External buzzer control            |                        |                         |
|        | (This functions operate only after | External buzzer enable | External buzzer disable |
|        | cutting)                           |                        |                         |
| 2~4    | Reserved                           |                        | Fixed to OFF            |
| 5      | Printing width                     | 2 inch                 | 3 inch                  |
| 6      | 2 Color support                    | Enable                 | Disable                 |
| 7~8    | Reserved                           |                        | Fixed to OFF            |

#### MSW11 (Special Function 2)

| Switch | Function | ON | OFF          |
|--------|----------|----|--------------|
| 1~8    | Reserved |    | Fixed to OFF |

# 3. Product Specifications

3-1 Appearance 3-1-1 Printer Dimensions (mm)

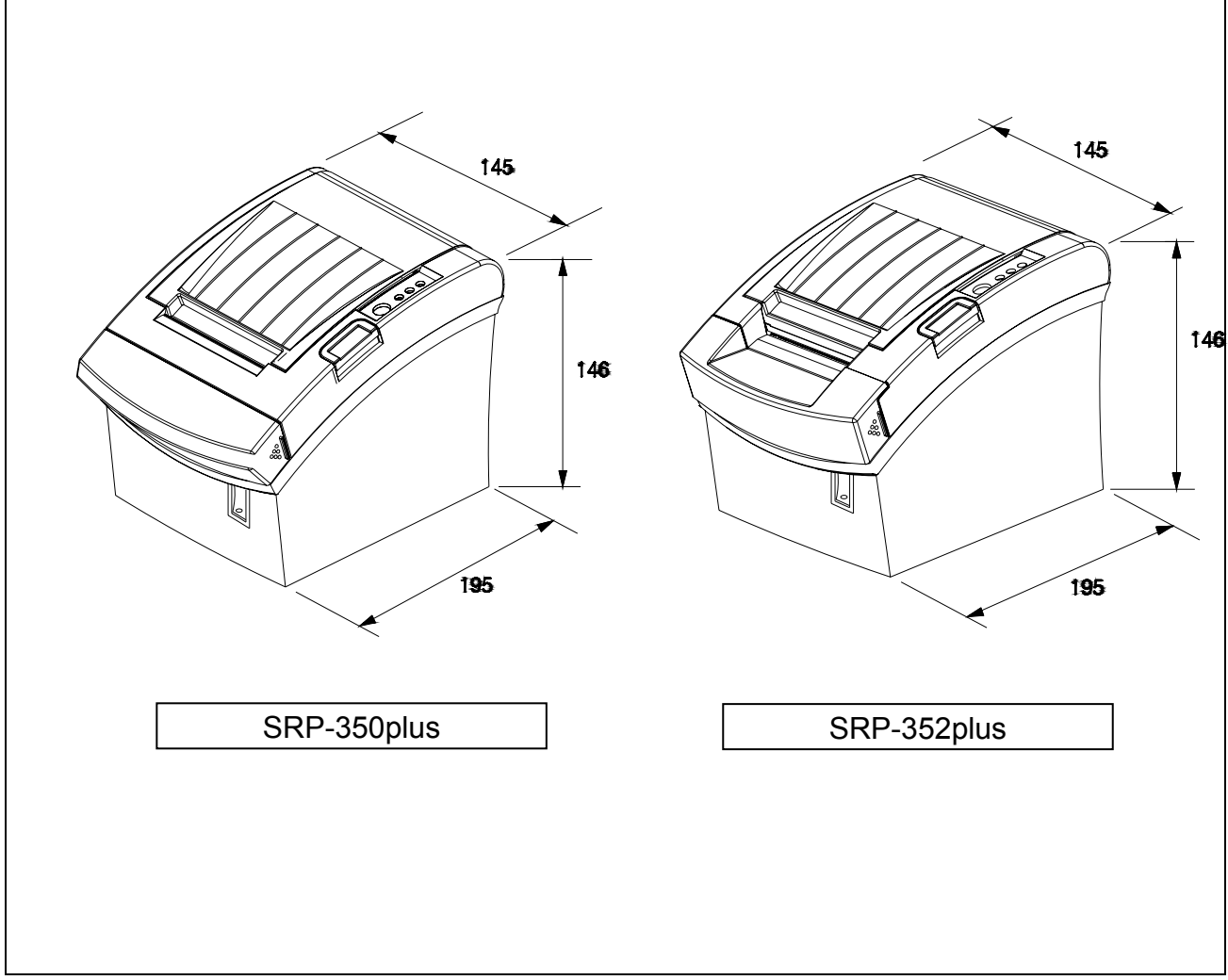

Figure 3-1 Printer Dimension

#### 3-1-2 AC Adapter Dimensions (mm)

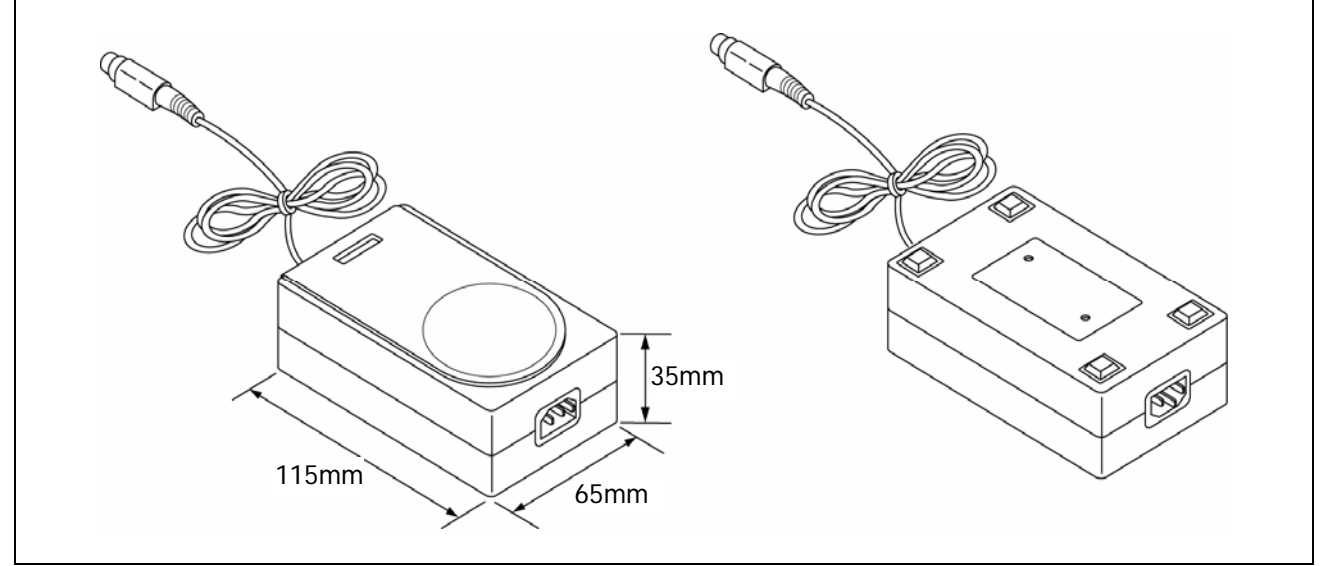

#### Figure 3-2 Adapter Dimension

#### 3-1-3 Feature Locations-SRP-350/352plusA/C TYPE

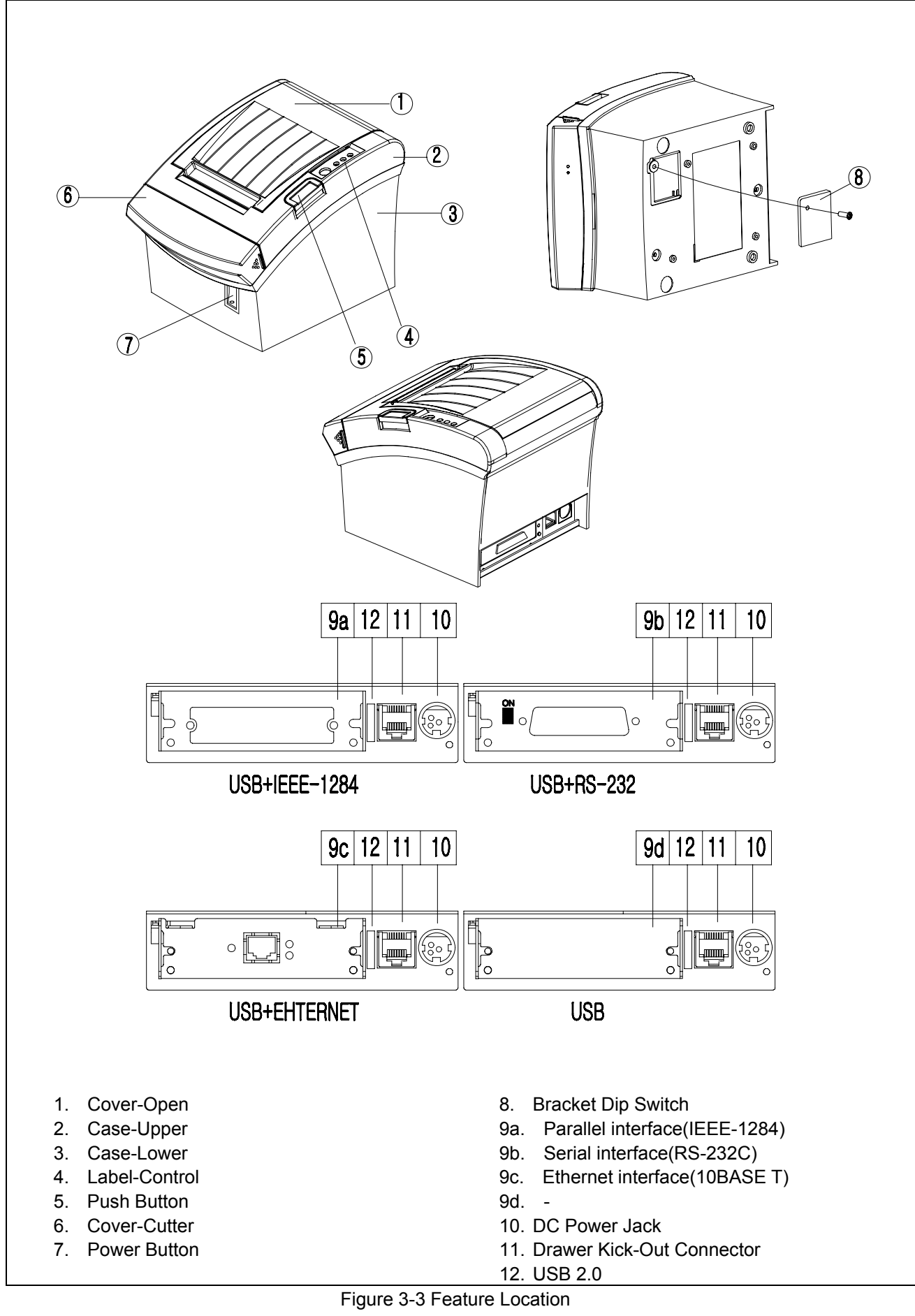

# **3-2 General Specifications**

| Item               | Description                                             | Remark                   |
|--------------------|---------------------------------------------------------|--------------------------|
|                    | SRP-350/352plusCOS : RS-232 Serial Communication        |                          |
| Product            | SRP-350/352plusCOP : IEEE1284 Parallel Communication    |                          |
| FIUUUCI            | SRP-350/352plusCO : USB Communication                   |                          |
|                    | SRP-350/352plusCOE : Ethernet                           |                          |
|                    | NEC UPD70F3107AGJ(32 Bit)                               |                          |
| Processor          | Internal ROM Size : 256K Byte                           | Flash ROM Version        |
|                    | Internal RAM Size : 10240 Byte                          |                          |
|                    | • RAM                                                   |                          |
| Memory             | SRAM : 4Mbits (K6R4008VID-JU0000)                       |                          |
|                    | FLASH RAM : 16Mbits (M29W160EB-70N6)                    |                          |
|                    | Flow Control :                                          |                          |
|                    | 1) DTR / DSR (H/W Flow Control)                         | The Flow Control Baud    |
| Interface Serial   | 2) XON / XOFF (S/W Flow Control)                        | Rate Stop Bit and Parity |
| (RS-232C / RS-485) | • Baud Rate : 2400 /4800/ 9600/ 19200/ 38400            | Are determined by DIP    |
|                    | /57600/ 115200 Bps                                      | S/W position             |
|                    | Receive Buffer : 64 Kbytes                              | orv position.            |
|                    | Connector : DB25P Female (I/F PBA Side)                 |                          |
|                    | • Mode :                                                |                          |
| Interface Parallel | 1) Forward Mode : Compatibility Mode                    |                          |
|                    | 2) Reverse Mode : Nibble / Byte Mode                    |                          |
|                    | Connector : 36 Pin Centronics (Ribbon Type)             |                          |
|                    | Transfer Type : BULK                                    |                          |
| USB                | Speed : 12 Mbps (Full-Speed)                            |                          |
|                    | Power : Self-Powered                                    |                          |
|                    | Transfer Type : BULK                                    |                          |
| USB2.0             | Speed : 480 Mbps (High-Speed)                           |                          |
|                    | Power : Self-Powered                                    |                          |
|                    | Printing Method : Thermal Line Printing                 |                          |
|                    | Printing Speed                                          |                          |
| Printer            | 1) SRP-350plus : Mono 200mm/Sec, 47.28 Line/Sec         |                          |
|                    | 2Color 100mm/Sec, 23.6Line/sec                          |                          |
|                    | 2) SRP-352plus : Mono 195mm/Sec, 52 Line/Sec            |                          |
|                    | 2Color 90mm/Sec, 24Line/sec                             |                          |
| Auto Cutter        | Type : Guillotine                                       |                          |
|                    | Cutting Method : 1 Point Partial Cutting                |                          |
| Power Consumption  | Approx. 27W (Peak)                                      |                          |
| AC Adapter         | <ul> <li>Input : AC 100V ~ 240V, 50Hz/60Hz</li> </ul>   |                          |
|                    | • Output : DC 24V±5%, 2.5A                              |                          |
| Environment        | <ul> <li>Input : AC 100V ~ 240V, 50Hz ~ 60Hz</li> </ul> |                          |
| Condition          | • Output : DC24V±5%, 2.5A                               |                          |
| Weight             | • 2.3 Kg (With Packing)                                 |                          |
| Dimensions(mm)     | • 195(W) x 145(D) x 146(H)                              |                          |

Table 3-1 General Specification

# **3-3 Thermal Printer Specifications**

#### **3-3-1 Printer Specification**

#### 1) 180dpi

| Item                | Description                                         | Remark |
|---------------------|-----------------------------------------------------|--------|
| Model               | SRP-350plusA/C(TPH : AG072-H7E817,AOI Electronoics) |        |
| Print Method        | Thermal Line Printing                               |        |
| Dot Density         | • 0.141 mm (7.09 Dots/mm)                           |        |
| Printing Direction  | Unidirection with friction feed                     |        |
| Printing Width      | • 72±0.2mm, 512 dot Position                        |        |
| Character / Line    | • 42 (Font A : 12x24) • 56 (Font B : 9x24)          |        |
| Character Spacing   | • 0.28mm (0.01) (2 dots) (Font A)                   |        |
|                     | • 0.28mm (0.01) (2 dots) (Font B)                   |        |
| Printing Speed      | Mono Max. 200mm (47.28 Lines / Sec, 1/6inch feed)   |        |
|                     | • 2color Max. 100mm(23.6 Line/ Sec, 1/6inch feed)   |        |
|                     | Ladder Barcode : Mono 200mm/sec, 2Color 100mm/sec   |        |
| Paper feeding Speed | Approx. 200mm /Sec                                  |        |

Table 3-2 Thermal Printer Specification

| 2) 203 dpi          |                                                                  |        |
|---------------------|------------------------------------------------------------------|--------|
| Item                | Description                                                      | Remark |
| Model               | SRP-352plusA/C (TPH : AG072-H7E813 ,AOI Electronoics)            |        |
| Print Method        | Thermal Line Printing                                            |        |
| Dot Density         | • 0.125 mm (8 Dots/mm)                                           |        |
| Printing Direction  | Unidirection with friction feed                                  |        |
| Printing Width      | • 72±0.2mm, 576 dot Position                                     |        |
| Character / Line    | • 48 (Font A : 12x24) • 64 (Font B : 9x24 )                      |        |
| Character Spacing   | • 0.25mm (0.01) (2 dots) (Font A)                                |        |
|                     | • 0.25mm (0.01) (2 dots) (Font B)                                |        |
| Printing Speed      | Mono Max. 195mm (52 Lines / Sec, 1/6inch feed)                   |        |
|                     | <ul> <li>2color Max. 90mm(24 Line/ Sec, 1/6inch feed)</li> </ul> |        |
|                     | Ladder Barcode : Mono 180mm/sec, 2Color 90mm/sec                 |        |
| Paper feeding Speed | Approx. 200mm /Sec                                               |        |

Table 3-3 Thermal Printer Specification

#### 3-3-2 Character Specification

| Item                | Description                                                | Remark |
|---------------------|------------------------------------------------------------|--------|
| Number of Character | Alphanumeric Characters : 95                               |        |
|                     | Extended Characters : 128 x 34 Page                        |        |
|                     | (Including one space page)                                 |        |
|                     | International Characters : 32                              |        |
|                     | • 12 x 24 (Font A) (Including 2-dot spacing in horizontal) |        |
| Character Structure | • 9 x 24 (Font B) (Including 2-dot spacing in horizontal)  |        |
|                     | Font A is selected as the default                          |        |

Table 3-4 Thermal Printer Character Specification

#### 3-3-3 Paper Specification

| Item               | Description                  | Remark |
|--------------------|------------------------------|--------|
| Paper Type         | Mono :TF50KS-E(Nippon paper) |        |
|                    | • 2Color : PB-70(Mitsubishi) |        |
| Paper Form         | • Paper Roll                 |        |
| Paper Width        | • 80mm(+0,-0.5)              |        |
| Paper Roll Size    | • Max 83mm(3.26")            |        |
| Spool Inside Dia.  | • 12mm (0.47)                |        |
| Spool Outside Dia. | • 18mm (0.71)                |        |

Table 3-5 Thermal Printer Paper Specification

#### % Note

| * Mono :  | The Follow | wing pap  | oer can be | used instead of the specified paper above.    |
|-----------|------------|-----------|------------|-----------------------------------------------|
|           | TF50KS-E   | E(Paper t | hickness   | : 65µm) : Nippon Paper industries Co., Ltd.   |
|           | PD 160R    | (         | "          | : 75µm) : New Oji Paper Mfg, Co., Ltd.        |
|           | P350       | (         | "          | : 62µm) : Kansaki Specialty Paper, Inc. (USA) |
| * 2Color: | PB-670     | (         | "          | : 75μm) : Mitsubishi                          |
|           | PD750R     | (         | "          | : 75μm) : Oji paper Mfg. Co.,Ltd.             |

#### 3-3-4 Reliability and Environment Specification

| Item          | Description                                                          | Remark |
|---------------|----------------------------------------------------------------------|--------|
| Life          | Mechanism : Monochrome : 20,000,000 Lines                            |        |
|               | 2Color : 10,000,000 Lines                                            |        |
|               | The reliability values above are assumed When a 15-Line feed         |        |
|               | and a 10-Line print repeat alternately                               |        |
|               | • Head : 1x10 <sup>8</sup> Pulses, Monochrome : 150Km, 2Color : 75Km |        |
|               | • Auto Cutter : 1,800,000 Cut, 700,000 cut(In case of KF50)          |        |
| MCBF          | • Monochrome :70,000,000Lines, 2Color:35,000,000Lines                |        |
| Environmental | <ul> <li>Operating : 0°C ~ +45°C</li> </ul>                          |        |
| Temperature   | <ul> <li>Storage : -10°C ~ +50°C (Except for Paper)</li> </ul>       |        |
| Humidity      | • 10% ~ 90% RH                                                       |        |

Table 3-6 Thermal Printer Reliability Specification

#### 3-3-5 Printable Area

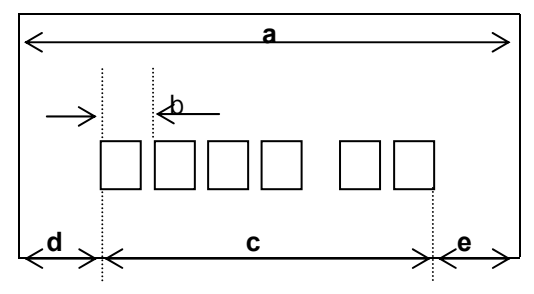

Figure 3-4 Printable Area

#### 1) 180dpi

| Item                                                                                                    | Description                                        | Remark |
|----------------------------------------------------------------------------------------------------|----------------------------------------------------|--------|
| а                                                                                                    | 80±0.5mm(3.15 ±0.0197)                             |        |
| b                                                                                                    | 0.141 (0.0056 )                                    |        |
| С                                                                                                    | 72±0.2mm(2.83 ±0.0079)                             |        |
| d                                                                                                    | 2.75mm~4.25mm                                      |        |
| е                                                                                                    | 2.75mm~4.25mm                                      |        |
| Dots                                                                                                    | 512                                                |        |
| Font 9X24                                                                                                    | 56 Character                                       |        |
| Font 12X24                                                                                                    | 42 Character                                       |        |
| for the second second s | while whether a construct of the property solution |        |

\* 'd' & 'e' position can be shifted while printing according to the paper position.

#### 2) 203dpi

| Item                          | Description                                                                                                    | Remark |
|-------------------------------|----------------------------------------------------------------------------------------------------|--------|
| а                             | 80±0.5mm(3.15 ±0.0197)                                                                                          |        |
| b                             | 0.125 (0.0049 )                                                                                                 |        |
| С                             | 72mm±0.2mm (2.83±0.0079)                                                                                        |        |
| d                             | 2.75mm~4.25mm                                                                                                   |        |
| е                             | 2.75mm~4.25mm                                                                                                   |        |
| Dots                          | 576                                                                                                    |        |
| Font 9X24                     | 64 Character                                                                                                    |        |
| Font 12X24                    | 48 Character                                                                                                    |        |
| Q (a) manifian and ha abifiad | underlier and which the end of the second second second second second second second second second second second |        |

\* 'd' & 'e' position can be shifted while printing according to the paper position.

#### 3-3-6 TPH (Thermal Printer Head) Specification

#### 1) 180dpi

| Item                   | Description                                               | Remark |
|------------------------|-----------------------------------------------------------|--------|
| Heat Element Structure | 2 Heaters / Dot                                           |        |
| Number of Heat Element | 512 Dots                                                  |        |
| Heat Element Pitch     | 0.141mm/dot, 7.09Dot/mm (180DPI)                          |        |
| Print Width            | 72±0.2mm                                                  |        |
| Average Resistance     | 800Ω ± 3%                                                 |        |
| Thermister             | 1) Resistance R25 : 30k $\Omega$ ± 5% (At 25 $^\circ C$ ) |        |
|                        | 2) B Value : 3950K ± 2%                                   |        |
|                        | 3) Temperature : - 40 ℃ ~ +125 ℃                          |        |

Table 3-7 TPH Specification

| Item                                | Maximum        | Unit    | Conditions                   |
|-------------------------------------|----------------|---------|------------------------------|
| Print Cycle (S.L.T.)                | 0.71           | ml/Line | Toub=25 °C                   |
| Supply Energy                       | 0.44           | mJ/Dot  | Isub=25 C                    |
| Supply Voltage                      | 26.4           | V       | Vp < 28.0V (Vp : Peak of VH) |
| Substrate Temperature               | 70             | Ĵ       | Thermister Temperature       |
| Number of heating dots at same time | 256            | Dots    |                              |
| Logic Supply Voltage (Vdd)          | 5.25           | V       | Include Peak Voltage of Vdd  |
| Logic input Voltage (Vin)           | -0.5 ~ Vdd+0.5 | V       |                              |

Table 3-8 TPH Maximum Condition (At  $25^{\circ}$ C)

#### 2) 203dpi

| Item                   | Description                             | Remark |  |
|------------------------|-----------------------------------------|--------|--|
| Heat Element Structure | 2 Heaters / Dot                         |        |  |
| Number of Heat Element | 576 Dots                                |        |  |
| Heat Element Pitch     | 0.125mm/dot, 8Dot/mm (203DPI)           |        |  |
| Print Width            | 72±0.2mm                                |        |  |
| Average Resistance     | 800Ω ± 3%                               |        |  |
| Thermister             | 1) Resistance R25 : 30kΩ ± 5% (At 25 ℃) |        |  |
|                        | 2) B Value : 3950K ± 2%                 |        |  |
|                        | 3) Temperature : - 40 °C ~ +125 °C      |        |  |

#### Table 3-9 TPH Specification

| Item                                | Maximum        | Unit    | Conditions                   |
|-------------------------------------|----------------|---------|------------------------------|
| Print Cycle (S.L.T.)                | 0.63           | ml/Line | Toub=25 °C                   |
| Supply Energy                       | 0.34           | mJ/Dot  | ISUD-25 C                    |
| Supply Voltage                      | 26.4           | V       | Vp < 28.0V (Vp : Peak of VH) |
| Substrate Temperature               | 70             | C       | Thermister Temperature       |
| Number of heating dots at same time | 320            | Dots    |                              |
| Logic Supply Voltage (Vdd)          | 5.25           | V       | Include Peak Voltage of Vdd  |
| Logic input Voltage (Vin)           | -0.5 ~ Vdd+0.5 | V       |                              |

Table 3-10 TPH Maximum Condition (At 25 °C)

#### 3-3-7 Other Component Specification

| Item                       | Description                                            | Remark |
|----------------------------|--------------------------------------------------------|--------|
|                            | Model : ORC-RUY80 (OHYANE RIKI MFG, Co., Ltd)          |        |
|                            | Type : Guillotine Type                                 |        |
| Auto Cutter                | Motor : DC Brush Motor FK-180SH-12280 (Mabuchi Motor)  |        |
|                            | Voltage : 24V DC ± 7 %                                 |        |
|                            | Current : 800mA (Average), 1.6A(Peak)                  |        |
|                            | Model : 14PU-M046-G1VM (Minebea)                       |        |
|                            | Type : 2-Phase, Bi-Polar chopper dual, 3.75 Step angle |        |
| Bapar Food Motor           | Voltage : 24V ± 10% DC                                 |        |
|                            | Drive Current : 0.7A [PHASE]                           |        |
|                            | • Resistance : 4.2±0.42 (Ω/Phase)                      |        |
|                            | Inductance : 3.0 REF. (mH/Phase)                       |        |
| Paper End Sensor           | Reflection Type Photo Sensor                           |        |
| Paper Roll Near End Sensor | Reflection Type Photo Sensor                           |        |

Table 3-11 Other Component Specification

# **3-4 SMPS Specifications**

#### 3-4-1 SMPS (Switching Mode Power Supply) Specification

| Description                                 | Remark                                                                                                    |
|---------------------------------------------|----------------------------------------------------------------------------------------------------|
| • Typical : 100V ~ 240V AC                  |                                                                                                    |
| • Min : 90V AC                              |                                                                                                    |
| • Max : 264V ac                             |                                                                                                    |
| • Max : 1.5A (When 120V), 0.75A (When 230V) |                                                                                                    |
| Max : 40A (Peak to Peak)                    |                                                                                                    |
| • +24V 1%                                   |                                                                                                    |
| • +24V 5%                                   |                                                                                                    |
| • Peak 300mV                                |                                                                                                    |
|                                             |                                                                                                    |
| • 3.0A ~ 8.0A                               |                                                                                                    |
| - Fold Dook Mathad                          |                                                                                                    |
|                                             |                                                                                                    |
|                                             | Description           • Typical : 100V ~ 240V AC           • Min : 90V AC           • Max : 264V ac           • Max : 1.5A (When 120V), 0.75A (When 230V)           • Max : 40A (Peak to Peak)           • +24V 1%           • +24V 5%           • Peak 300mV           • 3.0A ~ 8.0A |

Table 3-12 Power Adapter (SMPS) Specification

#### 3-4-2 SMPS Output Connector

| Pin Number | Signal Name |
|------------|-------------|
| 1          | +24 VDC     |
| 2          | GND         |
| 3          | N.C         |
| Shield     | Frame GND   |

Table 3-13 Power Connector Pin Description

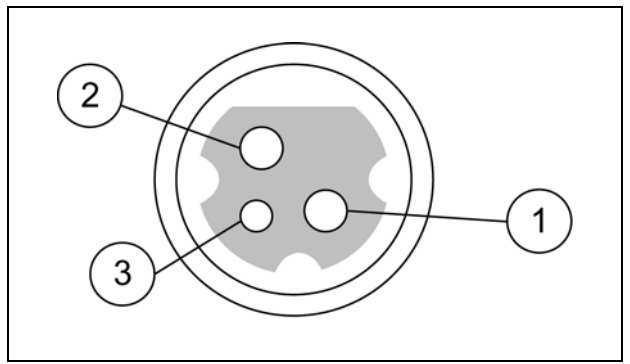

Figure 3-5 Power Connector

## **3-5 Interface Specifications**

#### 3-5-1 RS-232C Serial Interface

#### 3-5-1(a) Specification

| Item              | Description                                   | Remark             |
|-------------------|-----------------------------------------------|--------------------|
| Data Transmission | Serial                                        |                    |
| Synchronization   | Asynchronous                                  |                    |
| HandShaking       | • H/W : DTR/DSR                               | XON : ASC Code 11h |
| (Flow Control)    | • S/W : XON/XOFF                              | XOFF:ASC Code 13h  |
| Ginnal Lawal      | • Logic1 (MARK) : -3V ~ -15V                  |                    |
|                   | • Logic0 (SPACE) : +3V ~ +15V                 |                    |
| Baud Rate         | • 2400/4800/9600/19200/38400/57600/115200 Bps |                    |
| Data Word Length  | • 8 bit                                       |                    |
| Parity            | None                                          |                    |
| Connector         | DB25P Female (I/F PBA)                        |                    |
|                   | · · ·                                         | •                  |

Table 3-14 RS-232C Specification

#### \* Note : The HandShaking (Flow Control) / Data Word Length / Baud Rate / Parity functions depend on the DIP Switch settings. Refer to the Operation Manual.

#### 3-5-1(b) RS-232C I/F Cable

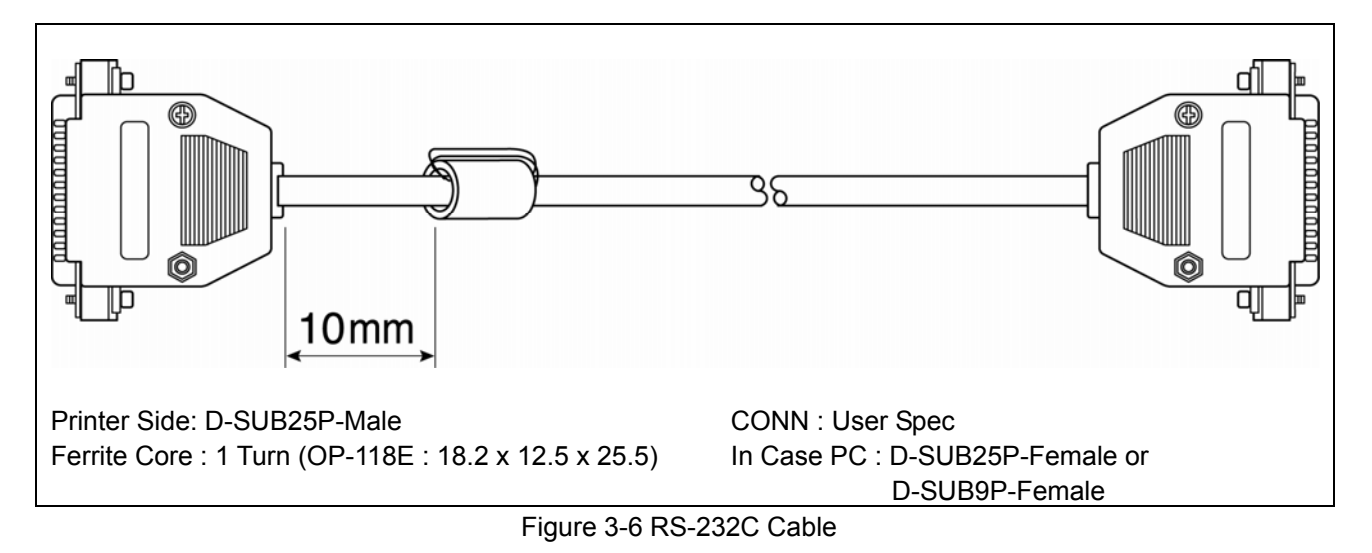

#### 3-5-1(c) Cable Connection

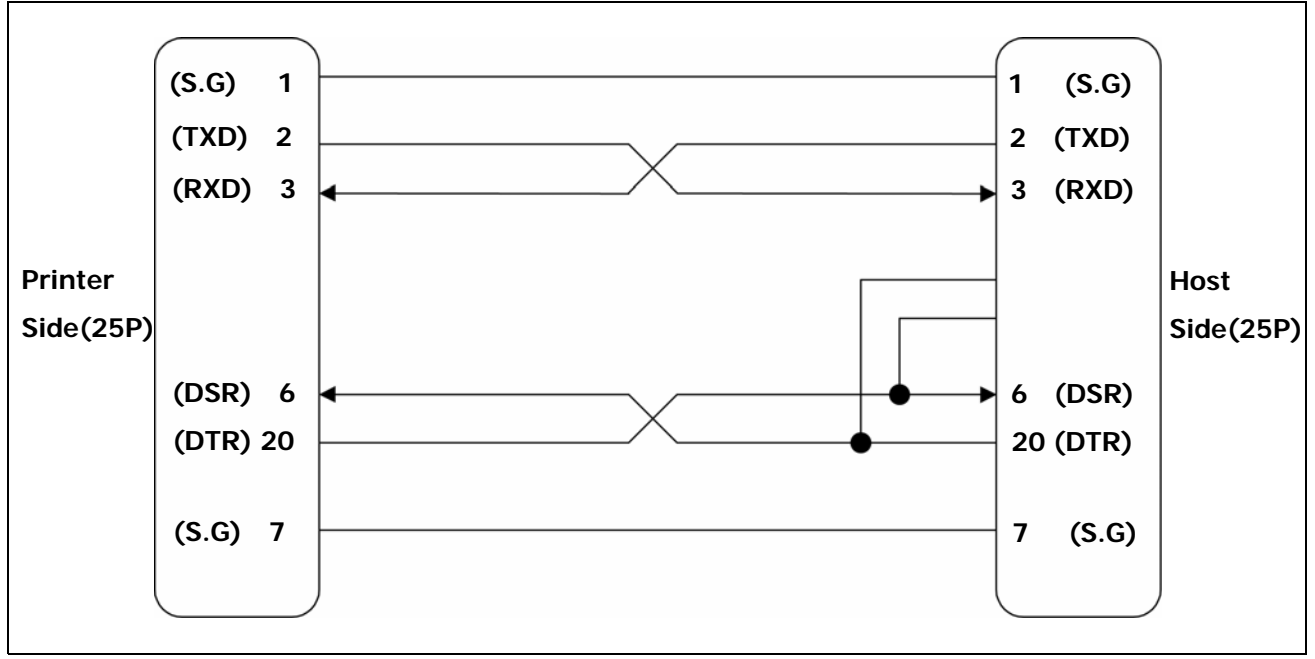

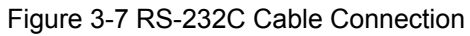

#### 3-5-1(d) Signal Description

| Pin No. | Signal Name | Signal Direction | Function                                                                                                    |  |
|---------|-------------|------------------|----------------------------------------------------------------------------------------------------|--|
| BODY    | Frame GND   | -                | Frame Ground                                                                                                    |  |
| 2       | TXD         | Output           | Transmit Data                                                                                                    |  |
| 3       | RXD         | Input            | Receive Data                                                                                                    |  |
| 6       | DSR         | Input            | <ul> <li>This signal indicates whether the host computer can receive data. (H/W flow control)</li> <li>1) MARK(Logic1) : The host can receive a data.</li> <li>2) SPACE(Logic0) : The host can not receive a data.</li> <li>3) The printer transmits a data to the host, after confirming this signal.</li> <li>4) When XON/XOFF flow control is selected, the printer does not check this signal.</li> </ul> |  |
| 7       | Signal GND  | -                | Signal Ground                                                                                                    |  |
| 20      | DTR         | Output           | <ul> <li>Signal Ground</li> <li>This signal indicates whether the printer is busy. (H/W flow control)</li> <li>1) MARK(Logic1) : The printer is busy.</li> <li>2) SPACE(Logic0) : The printer is not busy.</li> <li>3) The host transmits a data to the printer, after confirming this signal.</li> <li>4) When XON/XOFF flow control is selected, the host does not check this signal.</li> </ul>            |  |

Table 3-15 RS-232C Pin Description

#### 3-5-1(e) H/W Flow Control

When DTR/DSR flow control is select, before transmitting a data, the Printer checks whether the host is BUSY or not. If the host is BUSY, the Printer does not transmit a data to the host. If the host is not BUSY, the Printer transmits a data to the Host. The host is the same. Refer to the Interface Part of Chapter 7 (Special Circuit Diagrams).

#### 3-5-1(f) S/W Flow Control

When XON/XOFF flow control is selected, the printer transmits XON(ACSII 11h) or XOFF(ASCII 13h) signal through the TXD line.

If the Printer is BUSY, the Printer transmits XOFF(ASCII 13h) to host through the TXD line. Then the host recognize that the Printer is BUSY. So, the host does not transmit a data to the Printer. If the Printer is released from BUSY, the Printer transmits XON(ASCII 11h) to host through the TXD line. Then the host recognize that the Printer is not BUSY. And the host transmit a data to the Printer.

#### **\*\*** Note : Refer to the Operation Manual about XON/XOFF flow control.

#### 3-5-2 IEEE1284 Parallel Interface

Bidirectional parallel interface : in accordance with the IEEE1284 Nibble/Byte mode.

#### 2-5-2(a) Forward Mode Specification (Compatibility mode)

Data transmission from host computer to printer : Centronics compatible

| Item              | Description                                           | Remark |
|-------------------|-------------------------------------------------------|--------|
| Data Transmission | 8-bit Parallel                                        |        |
| Synchronization   | <ul> <li>External supplied nStrobe signals</li> </ul> |        |
| HandShaking       | <ul> <li>nACK and Busy signals</li> </ul>             |        |
| Signal Level      | TTL compatible                                        |        |
| Connector         | Centronics 36P                                        |        |

Table 3-16 IEEE1284 Specification

#### 3-5-2(b) Reverse Mode Specification (Nibble / Byte mode)

Data transmission from the printer to the host computer.

The STATUS data transmission from the printer to the host computer is accomplished in the Nibble or Byte mode. This mode allows data transmission from the asynchronous printer under the control of the host computer. Data transmission in the Nibble mode are made via the existing control lines in units of for bits (Nibble). In the Byte mode, data transmission in accomplished by making the 8-bit data lines bidirectional. Neither mode can operate at the same time as the compatibility mode, so switching is always required.

#### 3-5-2(c) Signal Specification (Compatibility/Nibble/Byte mode)

| Pin No. | Source         | Compatibility Mode | Nibble Mode         | Byte Mode    |
|---------|----------------|--------------------|---------------------|--------------|
| 1       | Host           | nStrobe            | HostClk             | HostClk      |
| 2       | Host / Printer | Data 0 (LSB)       | -                   | Data 0 (LSB) |
| 3       | Host / Printer | Data 1             | -                   | Data 1       |
| 4       | Host / Printer | Data 2             | -                   | Data 2       |
| 5       | Host / Printer | Data 3             | -                   | Data 3       |
| 6       | Host / Printer | Data 4             | -                   | Data 4       |
| 7       | Host / Printer | Data 5             | -                   | Data 5       |
| 8       | Host / Printer | Data 6             | -                   | Data 6       |
| 9       | Host / Printer | Data 7 (MSB)       | -                   | Data 7 (MSB) |
| 10      | Printer        | nAck               | PtrClk              | PtrClk       |
| 11      | Printer        | Busy               | PtrBusy/Data3,7     | PtrBusy      |
| 12      | Printer        | Perror             | AckDataReq /Data2,6 | AckDataReq   |
| 13      | Printer        | Select             | Xflag/Data1,5       | Xflag        |
| 14      | Host           | nAutoFeed          | HostBusy            | HostBusy     |
| 15      |                | NC                 | ND                  | ND           |
| 16      |                | GND                | GND                 | GND          |
| 17      |                | FG                 | FG                  | FG           |
| 18      | Printer        | Logic-H            | Logic-H             | Logic-H      |
| 19~30   |                | GND                | GND                 | GND          |
| 31      | Host           | nlnit              | nInit               | nlnit        |
| 32      | Printer        | nFault             | nDataAvail /Data0,4 | nDataAvail   |
| 33      |                | GND                | ND                  | ND           |
| 34      | Printer        | DK_Status          | ND                  | ND           |
| 35      | Printer        | +5V                | ND                  | ND           |
| 36      | Host           | nSelectIn          | 1284-Active         | 1284-Active  |

Table 3-17 IEEE1284 Pin Description

#### 3-5-2(c) IEEE1284 I/F Cable

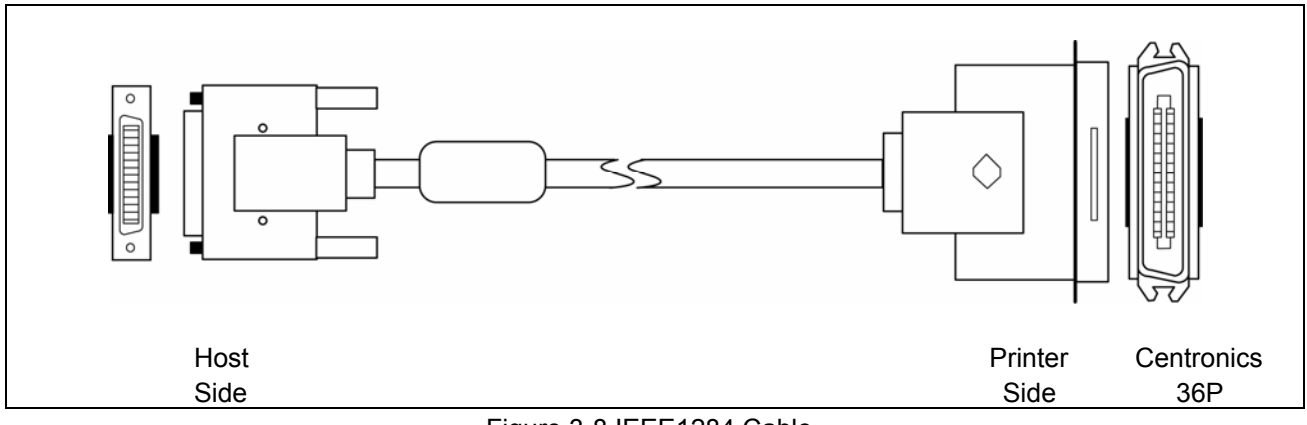

Figure 3-8 IEEE1284 Cable

#### 3-5-3 USB2.0 Interface

SRP-350plus support the USB (Universal Serial Bus) Serial Communication.

#### 3-5-3(a) Specification

| Item              | Description                                                                                                    | Remark |
|-------------------|----------------------------------------------------------------------------------------------------|--------|
| Transfer Type     | • BULK                                                                                                    |        |
| Data Signal       | <ul><li>Bi-direction, Half-Duplex</li><li>Differential Signal Pair (D+ / D-)</li></ul>                                                                                      |        |
| Data Format       | <ul><li>NRZI Format</li><li>Zero Bit Stuffing after 6 ones</li></ul>                                                                                                    |        |
| Transceiver       | <ul> <li>Differential Receive Sensitivity : 200[mV]</li> <li>Differential common Mode Range : 0.8 ~ 2.5[V]</li> <li>Single-End Receiver Threshold : 0.8 ~ 2.0[V]</li> </ul> |        |
| Speed             | • 12 Mbps                                                                                                    |        |
| Power             | Self-Powered                                                                                                    |        |
| Cable & Connector | • Cable : 5m / 2m<br>• Connector : B Type                                                                                                    |        |
| Other             | Support USB SPEC V1.1                                                                                                    |        |

Table 3-18 USB Specification

#### 3-5-3(b) Signal Description

| Pin No. | Signal Name | Assignment(Color) | Function                      |
|---------|-------------|-------------------|-------------------------------|
| Shell   | Shield      | Drain Wire        | Frame Ground                  |
| 1       | VBUS        | Red               | Host Power : DC5[V] / 500[mA] |
| 2       | D-          | White             | Differential Data Line        |
| 3       | D+          | Green             | Differential Data Line        |
| 4       | GND         | Black             | Signal Ground                 |

Table 3-19 USB Pin Description

#### 3-5-3(c) Cable

USB cable consists of four conductors, two power conductors, and two signal conductors.

High-/full-speed cable consists of a signaling twisted pair, VBUS, GND, and an overall shield. High-/full speed cable must be marked to indicate suitability for USB usage. High-/full-speed cable may be used with either low-speed, full-speed, or high-speed devices. When high-/full-speed cable used with low-speed devices, the cable must meet all low-speed requirements.

Low-speed recommends, but does not require the use of a cable with twisted signaling conductors.

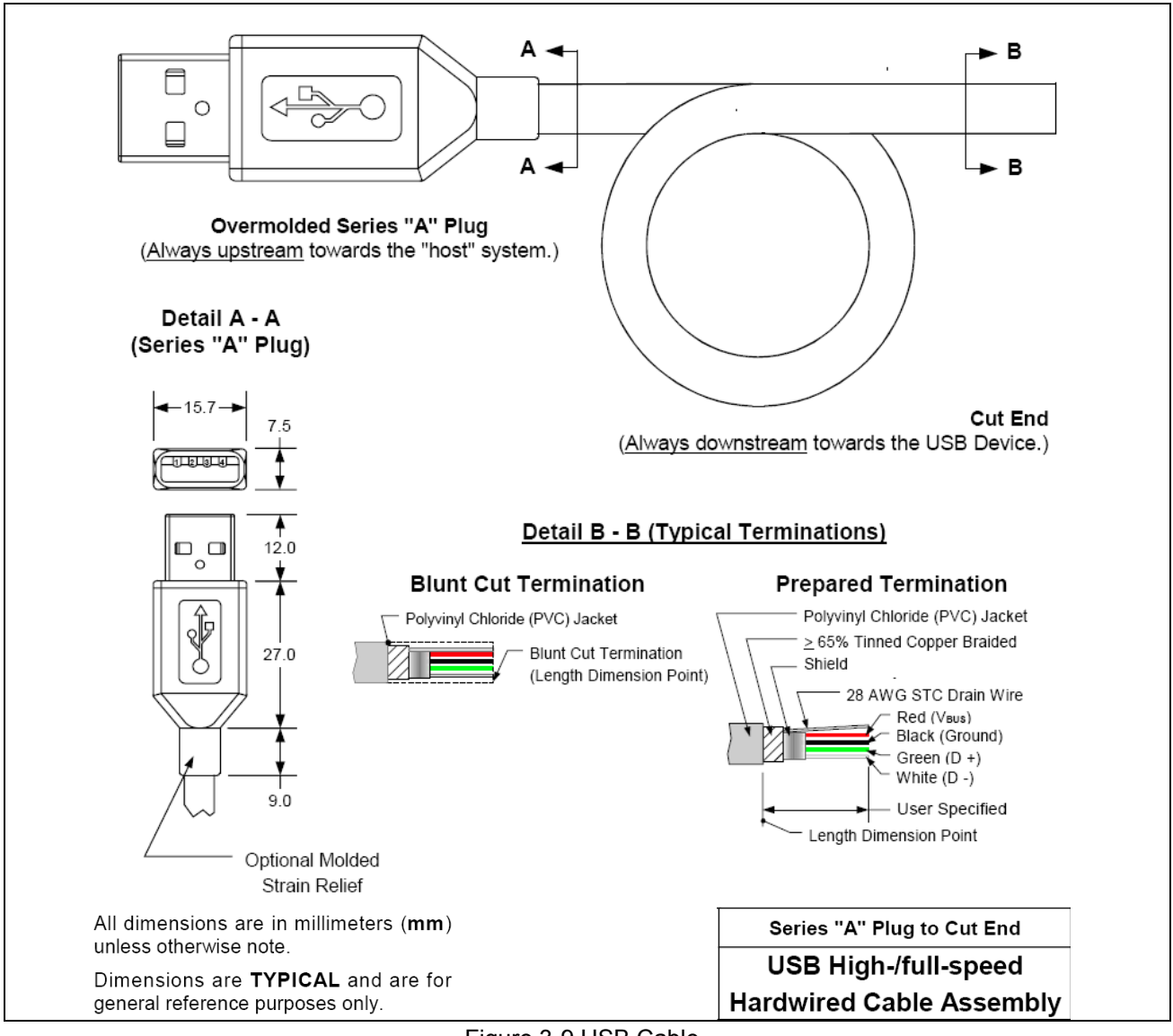

Figure 3-9 USB Cable

#### 3-5-4(d) Construction

Raw materials used in the fabrication of this cable must be of such quality that the fabricated cable is capable of meeting or exceeding the mechanical and electrical performance criteria of the most current USB Specification revision and all applicable domestic and international safety/testing agency requirements; e.g., UL, CSA, BSA, NEC, etc., for electronic signaling and power distribution cables in its category.

| American Wire | Nominal Conductor | Stranded Tinned |
|---------------|-------------------|-----------------|
| Gauge (AWG)   | Outer Diameter    | Conductors      |
| 28            | 0.381 mm (0.015)  | 7 x 36          |
| 20            | 0.406 mm (0.016)  | 19 x 40         |
| 26            | 0.483 mm (0.019)  | 7 x 34          |
| 20            | 0.508 mm (0.020)  | 19 x 38         |
| 24            | 0.610 mm (0.024)  | 7 x 32          |
| 24            | 0.610 mm (0.024)  | 19 x 36         |
| 22            | 0.762 mm (0.030)  | 7 x 30          |
| 22            | 0.787 mm (0.031)  | 19 x 34         |
| 20            | 0.890 mm (0.035)  | 7 x 28          |
| 20            | 0.931 mm (0.037)  | 19 x 32         |

Table 3-20 Power Pair

#### \* Note: Minimum conductor construction must be stranded tinned copper.

To minimize end user termination problems, USB uses a keyed connector protocol. The physical difference in the Series A and B connectors insures proper end user connectivity. The A connector is the principle means of connecting USB devices directly to a host or to the downstream port of a hub. All USB devices must have the standard Series A connector specified in this chapter. The B connector allows device vendors to provide a standard detachable cable. This facilitates end user cable replacement. Figure 2-10 illustrates the keyed connector protocol.

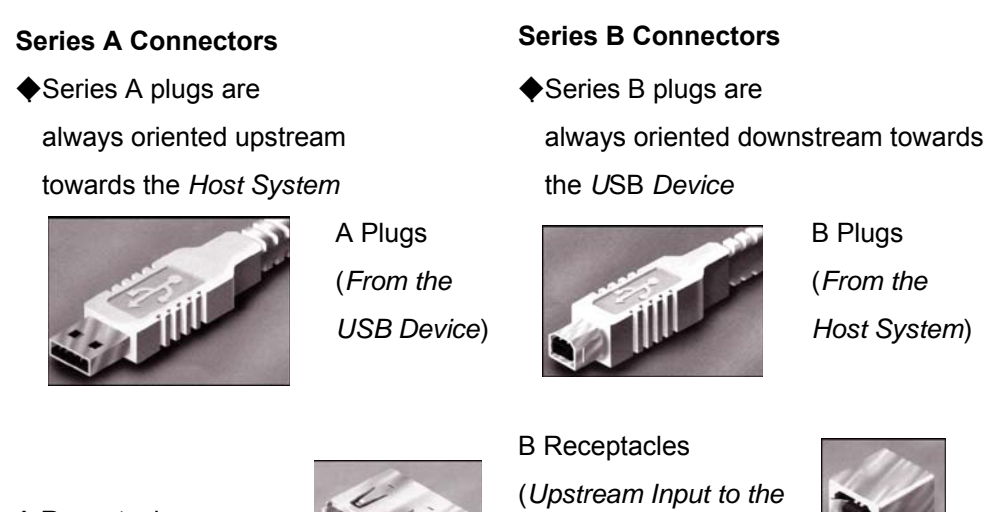

A Receptacles (Downstream Output from the USB Host orHub)

USB Device or Hub)

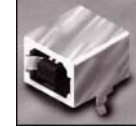

Figure 3-10 Keyed Connector Protocol

The following list explains how the plugs and receptacles can be mated:

- Series "A" receptacle mates with a Series "A" plug. Electrically, Series "A" receptacles function as outputs from host systems and/or hubs.
- Series "A" plug mates with a Series "A" receptacle. The Series "A" plug always is oriented towards the host system.
- Series "B" receptacle mates with a Series "B" plug (male). Electrically, Series "B" receptacles function as inputs to hubs or devices.
- Series "B" plug mates with a Series "B" receptacle. The Series "B" plug is always oriented towards the USB hub or device.

# **3-6 Cash Drawer Specifications**

#### 3-6-1 Drawer Cable

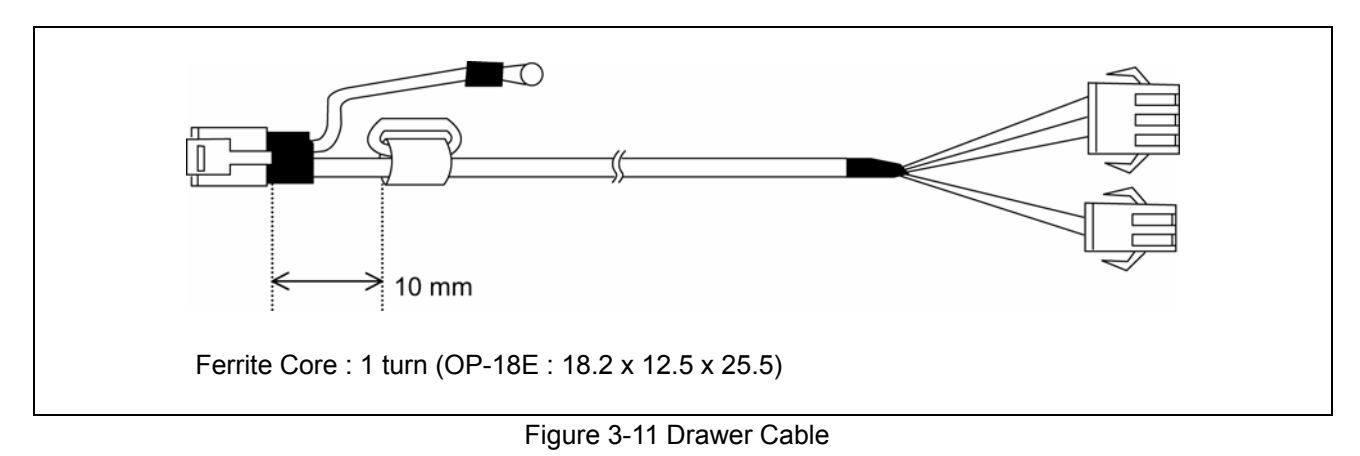

#### 3-6-2 Cable Connection

| Pin No. | Description                      | Direction |
|---------|----------------------------------|-----------|
| 1       | Frame GND                        | -         |
| 2       | Drawer Kick-Out Driver Signal #1 | Output    |
| 3       | Drawer Open / Close Signal       | Input     |
| 4       | +24V                             | -         |
| 5       | Drawer Kick-Out Driver Signal #2 | Output    |
| 6       | Signal GND                       | -         |

Table 3-21 Drawer Cable Connection

**\*** Note : +24V is always output through pin 4 during power on.

# 4. Hardware

# 4-1 Wiring Diagram

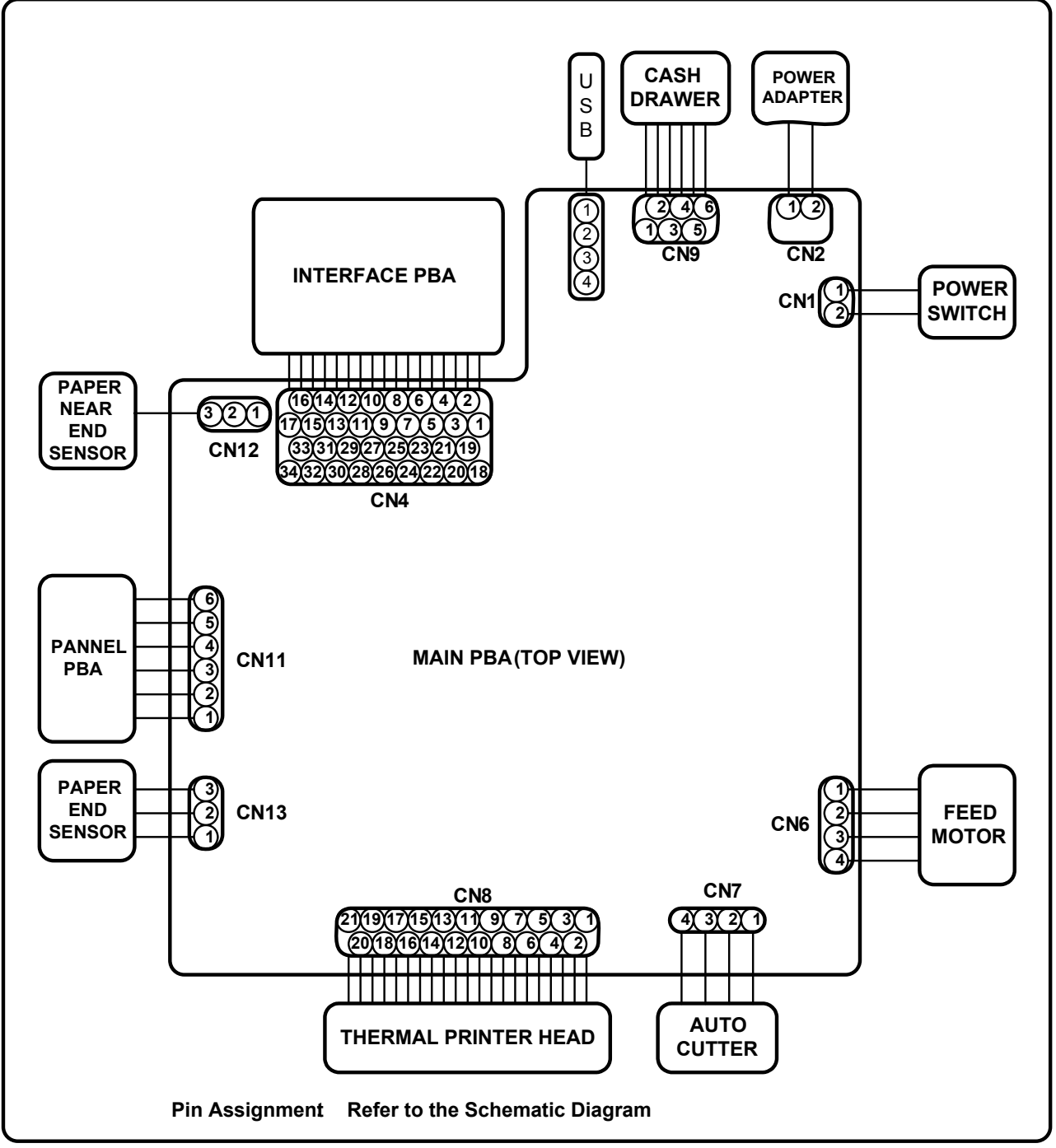

[Figure 4-1 Board Wiring Diagram]

## 4-2 Block Diagram

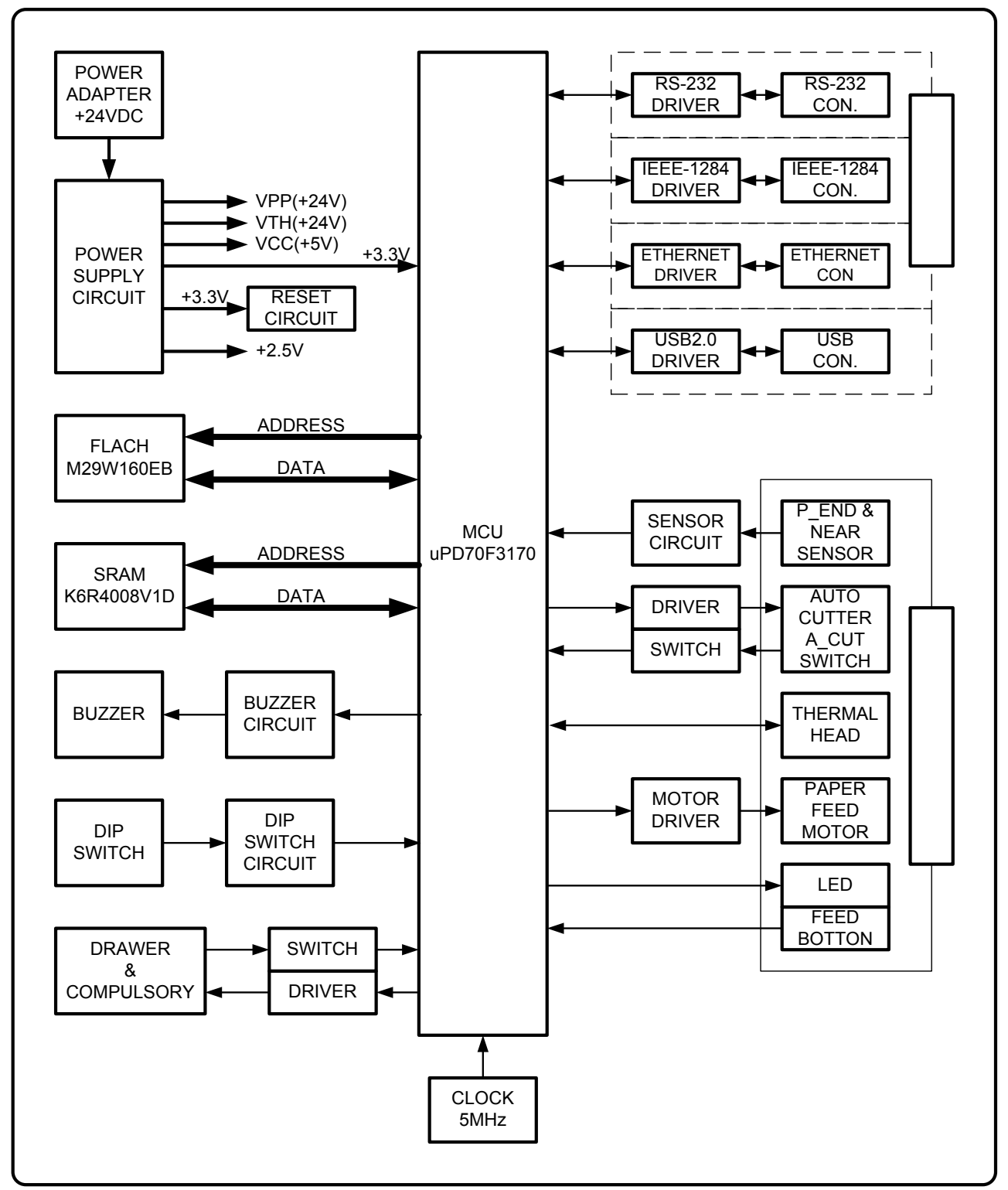

[Figure 4-2 Block Diagram]

## **4-3 Special Circuit Descriptions**

#### 4-3-1 Power Circuit

This system is operated under 100Vac or 240Vac. The power circuit supplies the three differential DC voltage sources.

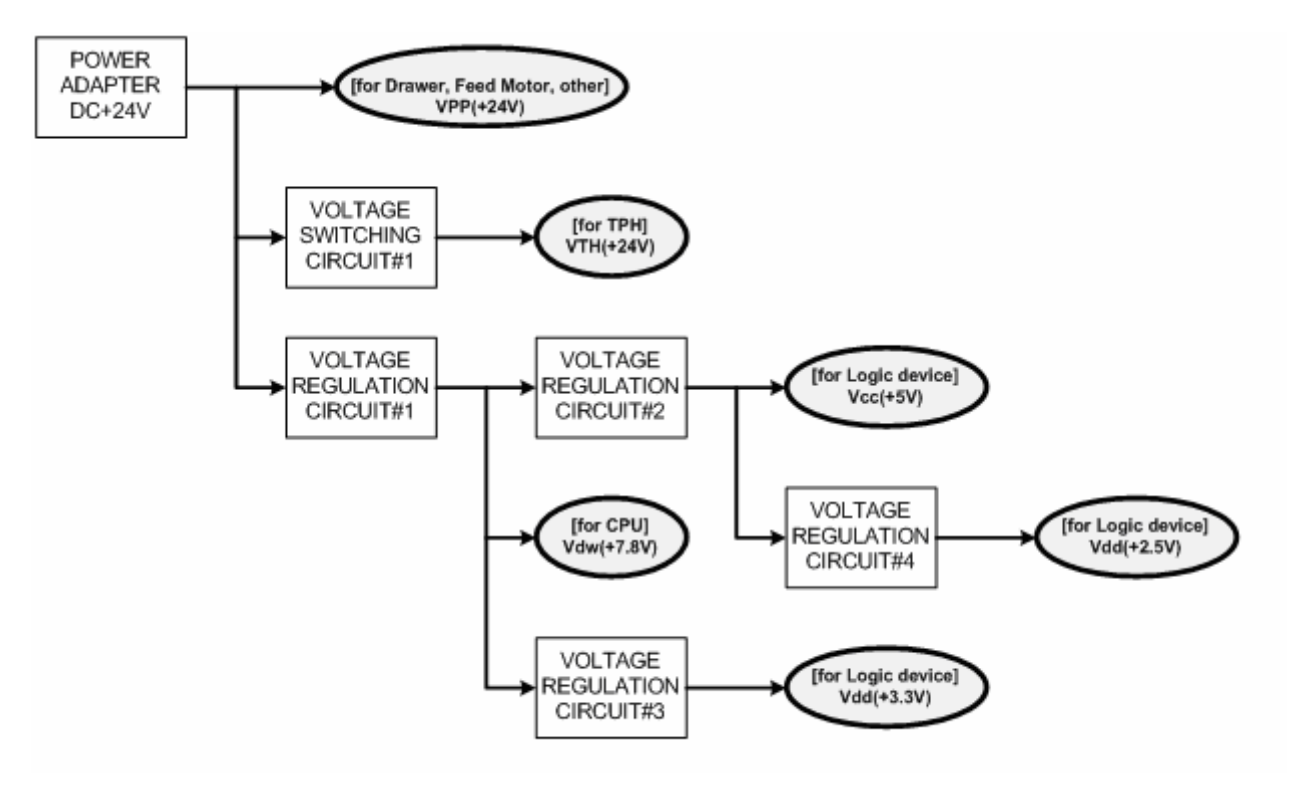

| <b>[Figure</b> | 4-3 | Power     | Block | Diagram1  |
|----------------|-----|-----------|-------|-----------|
| Li iguic       | - 0 | 1 0 1 0 1 | DIOOK | Diagranij |

| No. | VOLTAGE      | DESCRIPTION                                       |
|-----|--------------|---------------------------------------------------|
| 1   | VPP(+24VDC)  | Cash Drawer Solenoid Driving / Step Motor Voltage |
| 2   | VTH(+24VDC)  | Thermal Printer Head (TPH) Voltage                |
| 3   | Vdw(+7.8VDC) | CPU Download Voltage                              |
| 4   | Vcc(+5VDC)   | Logic, Sensor Voltage                             |
| 5   | Vdd(+3.3VDC) | CPU, Flesh, SRAM, Reset Voltage                   |
| 6   | Vdd(+2.5VDC) | USB core Voltage                                  |

#### 1) Drawer Driving and Feed, Auto Cutter Motor Voltage, TPH Driving Voltage : +24VDC

+24VDC is supplied from SMPS. This Voltage is smoothed by capacitors (CL1).

This voltage is used as a Cash Drawer Solenoid Driving voltage, Step motor driving voltage and a source voltage of the other voltage sources and TPH Driving Voltage.

#### 2) Voltage : +7.8V (CPU Download Voltage)

Change the input 24V to 7.8V by a regulation. U1(LM2575S-ADJ)

#### 3) Logic IC Driving Voltage: +5V

Change the input 7.8V to 5V by a regulation. U2(BA17805-E2)

#### 4) CPU, Flesh, SRAM, Reset Voltage: +3.3V

Change the input 7.8V to 3.3V by a regulation. U3(BA033FP-E2)

#### 5) USB core Voltage: +2.5V

Change the input 5V to 2.5V by a regulation. U202(BH25FB1WHFV)

#### Rev. 2.01

#### 4-3-2 RESET Circuit

Reset signal is signal in order to start-up CPU under Power-on. Reset circuit uses a reset ASM811REUSF-T(U8). When 3.3Vdc is fallen under 2.7Vdc by Power-off, reset signal prohibits the system from miss-operating by lowering down to 0V.

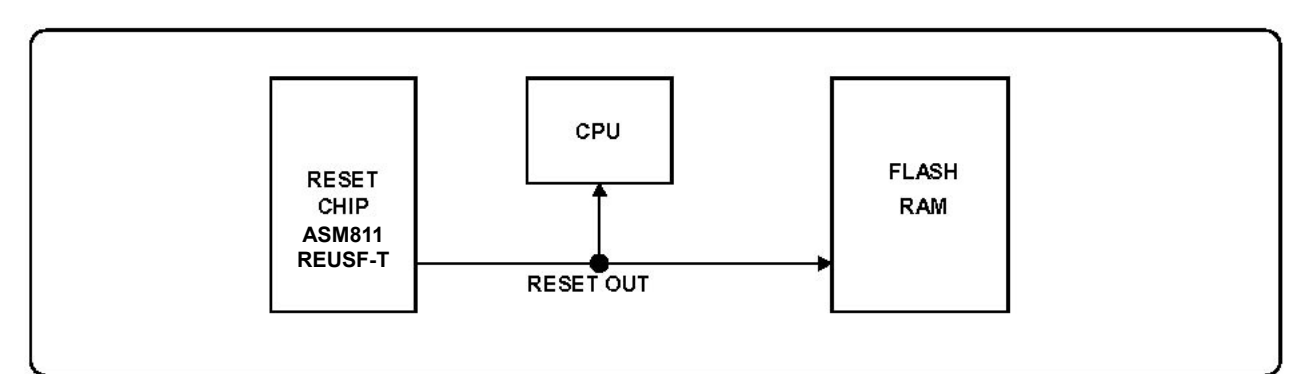

[Figure 4-4 Reset Block Diagram]

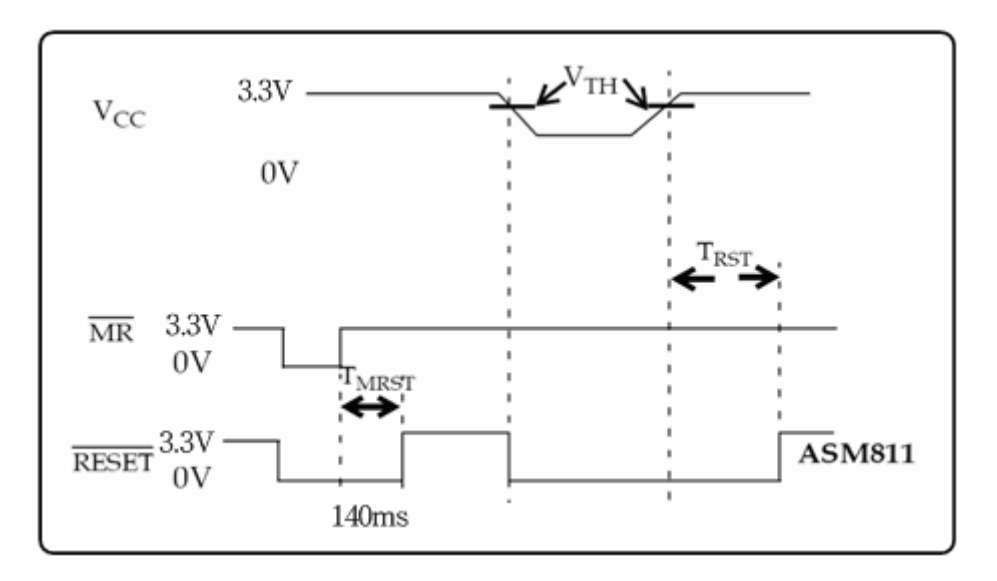

[Figure 4-5 Reset Waveform]

#### 4-3-3 Buzzer and Cash Drawer Circuits

#### 1) Buzzer Driving Circuit

The Buzzer is used to inform several kinds of states which occur under system operating and gives some information to users by controlling the P86 of CPU (UPD70F3107)

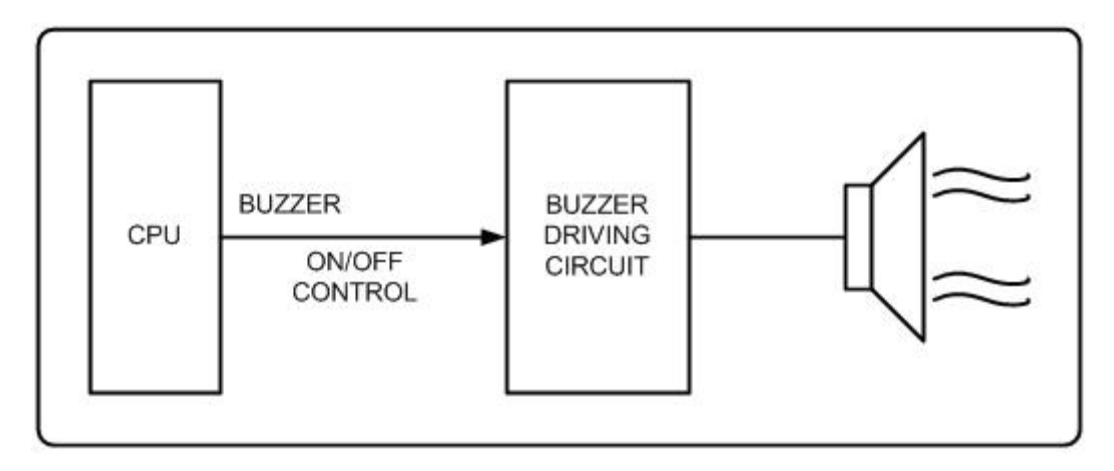

[Figure 4-6 Buzzer Block Diagram]

#### 2) Cash Drawer Driving Circuit

The circuit is used for opening cash drawer and driven by the Q10, Q11(2SD2170). When its state is high level signal, Q10 or Q11 (2SD2170) drive the solenoid to open the cash drawer. As an optional item, we provide sensor switch (we call it a compulsory switch) which checks the drawer whether it is opened or not. This sensor switch turns on for the drawer open condition, and turns off for the other.

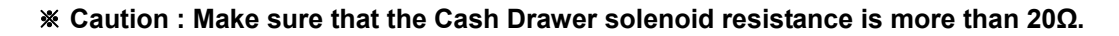

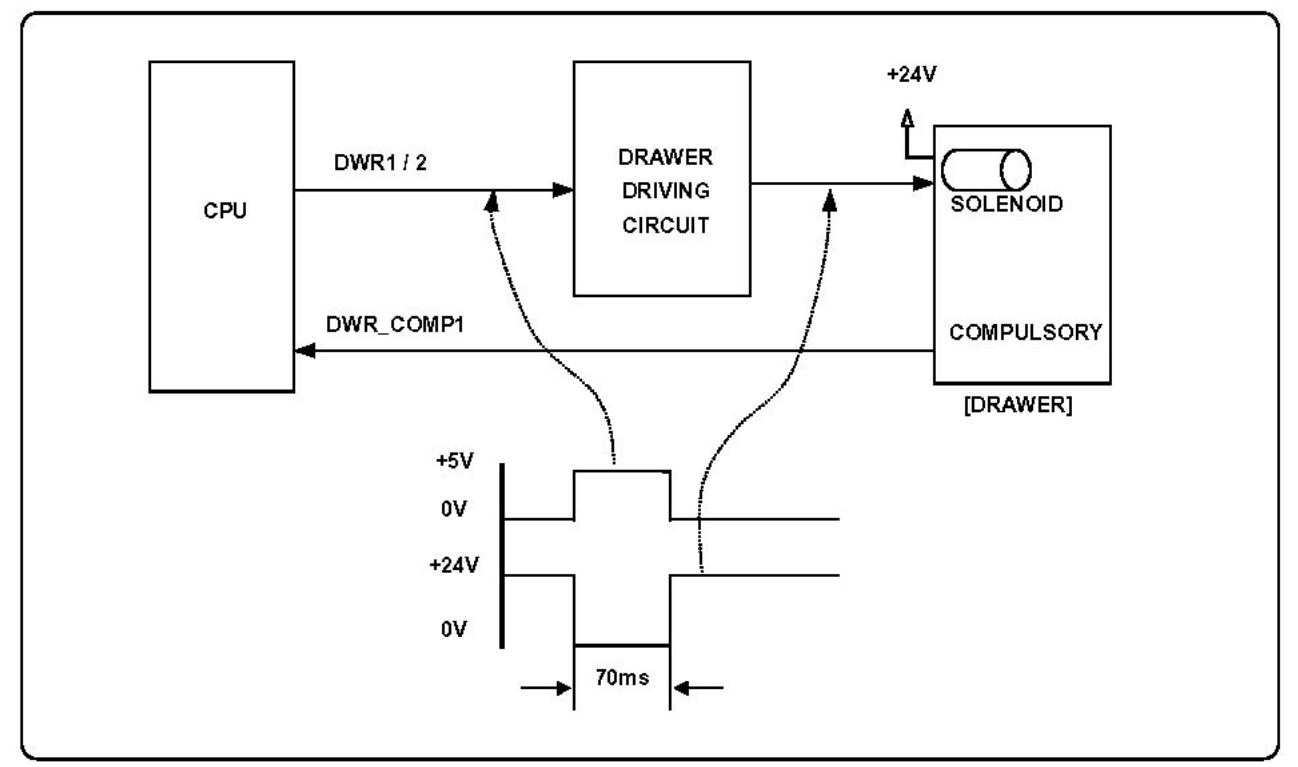

[Figure 4-7 Cash Drawer Block Diagram]

#### 4-3-4 I/F PBA Detect Block Diagram

When the printer is ON, the printer checks what kind of the I/F PBA is installed. After detection, the CPU specify the I/O port properly. The following is the method of I/F PBA detection.

The I/F PBA has the three return Signal (MD0~2).

The CPU recognize the I/F PBA by the value of the three return signal.

| I/F PBA       | MD0 | MD1 | MD2 |
|---------------|-----|-----|-----|
| RS-232C       | L   | L   | Н   |
| IEEE1284      | Н   | Н   | Н   |
| USB2.0        | Н   | L   | Н   |
| ETHERNET      | L   | Н   | L   |
| No Connection | L   | L   | L   |

#### 4-3-5 RS-232C Communication Block Diagram

The CPU is used for serial communication. And also RS-232C Driver (MAX232), is used to serial communication. Show following block diagram.

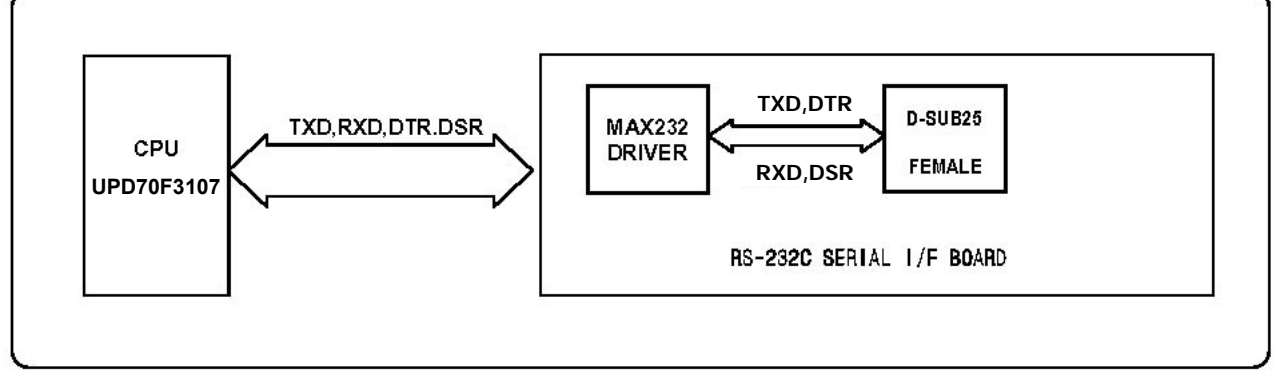

[Figure 4-8 RS-232C Communication Block Diagram]

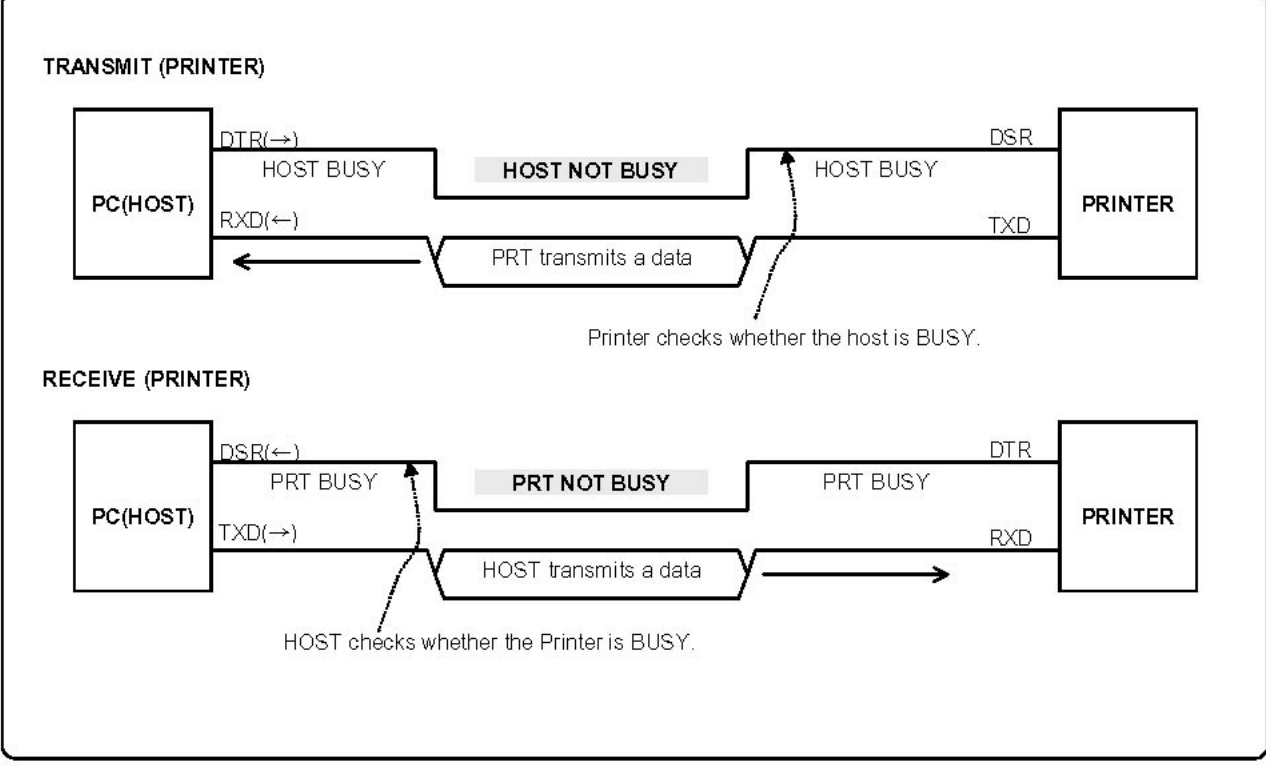

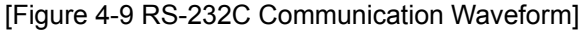

#### 4-3-6 Parallel Communication Block Diagram

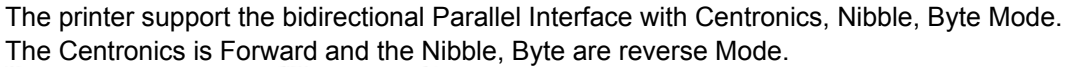

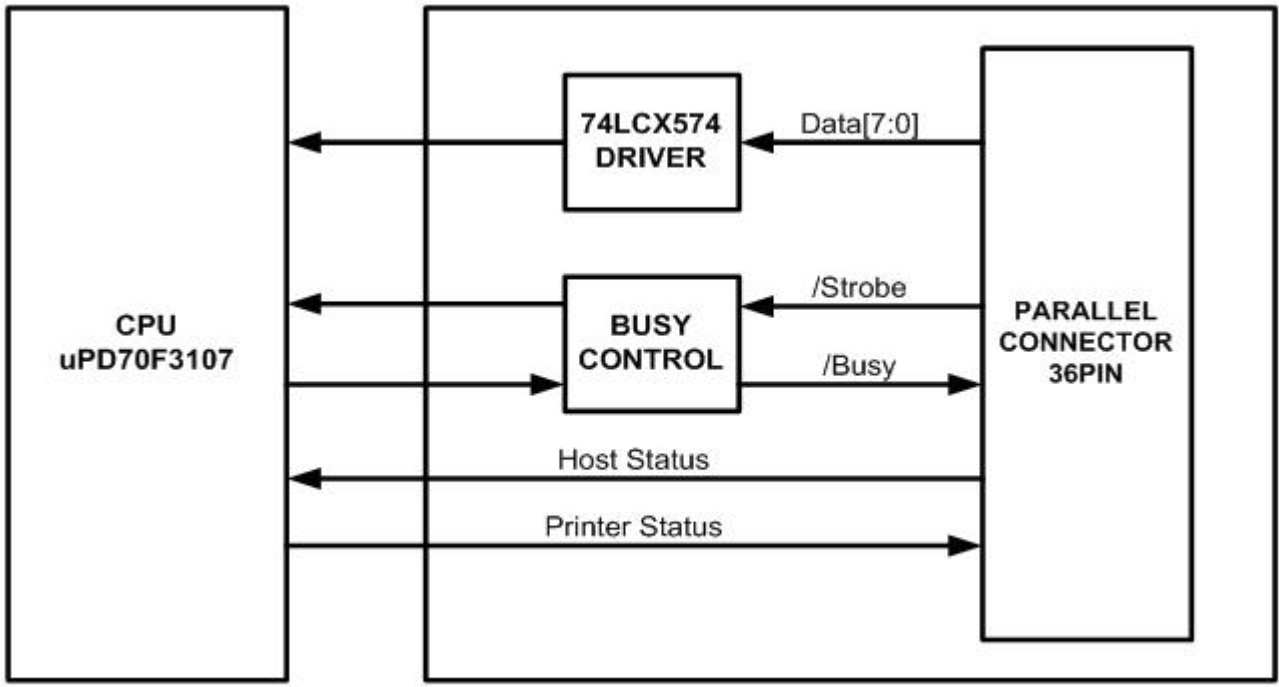

Parallel Interface Board

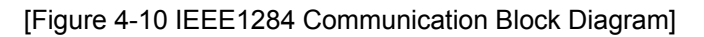

#### 4-3-7 USB Communication Block Diagram

The printer support the USB (Universal Serial Bus). The transfer type of the printer is the BULK.

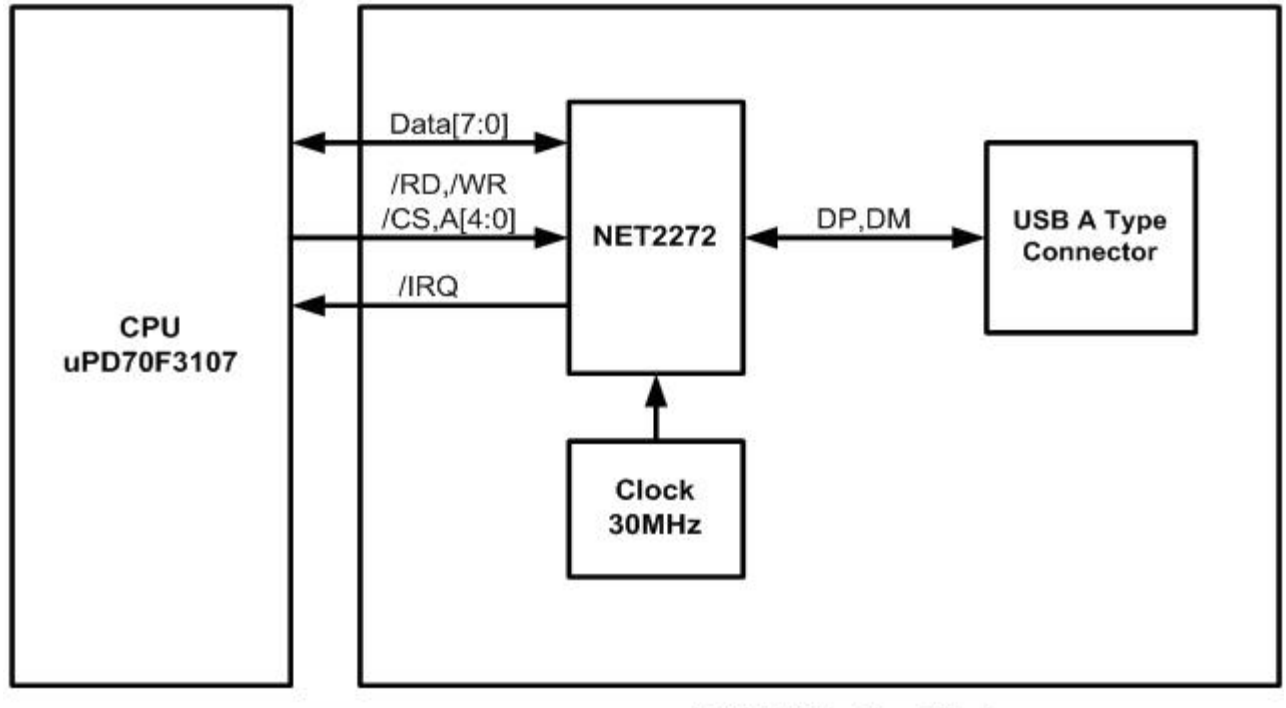

USB2.0 Interface Block

[Figure 4-11 USB2.0 Communication Block Diagram]

#### 4-3-8 DIP Switch Circuit

The key board circuit consist of the scan signal of 3 lines and the return signal of 2-line. The CPU sends repeatedly and continuously the scan data DIP\_A~DIP. The DIP S/W information input in the return signal if the specific DIP S/W is ON status during the given time. The CPU reads the data through DIP IN1~IN2 and analyzes what DIP S/W is ON and performs the selected function.

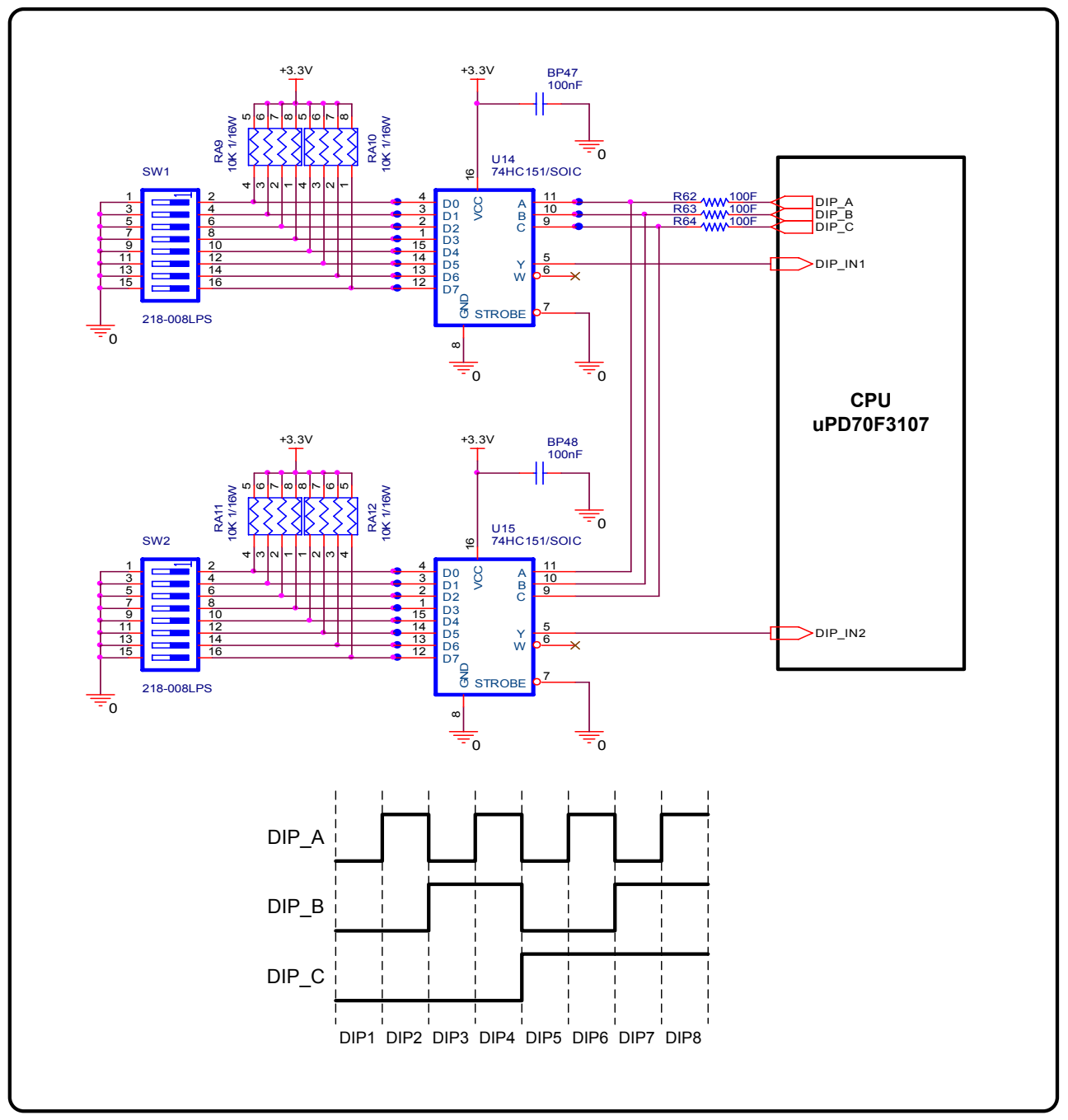

[Figure 4-12 USB Communication Block Diagram]

#### 4-3-9 Thermal Printer Head Circuit

First, the CPU sends a Serial Clock and Serial Data 256Bits(32Bytes) to the Shift Register of the Thermal Printer. The Serial Data are stored to each Shift Register in the Thermal Printer. Because the Data#1 Pin and the Data#2 pin are shorted on Main PCB, the Data(256Bits) are stored in both Shift Register#1 and #2. Second, the CPU send a Latch Signal to the Thermal Printer. Then, the Data of both Shift Register#1 and #2 (256\*2=512 Bits) are moved to the Latch Register. After that, the CPU sends a Strobe Signal to the Thermal Printer. Then, the Printer Dot.

| STB No. | DOT No.   | DOTs/STB | SRP-350plus Strobe Processing |
|---------|-----------|----------|-------------------------------|
| STB1    | 1 ~ 256   | 256      | The content of data is same.  |
| STB2    | 257 ~ 512 | 256      |                               |

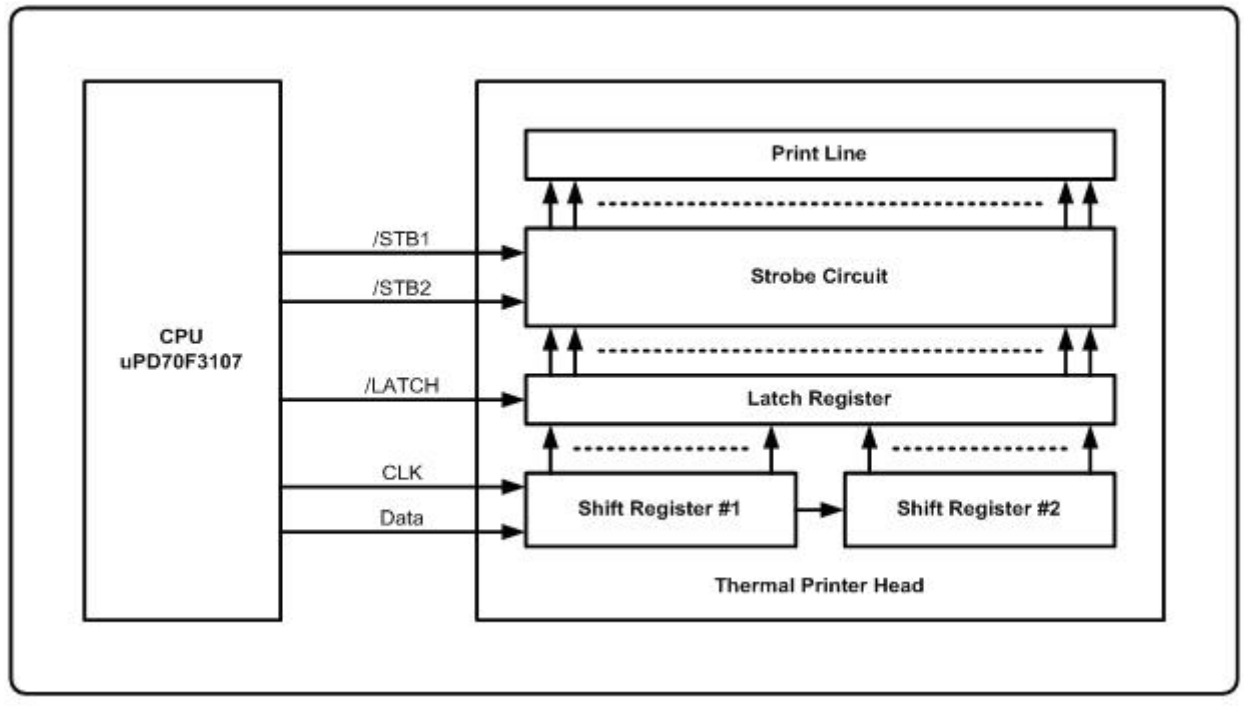

[Figure 4-13 Thermal Printer Block Diagram]

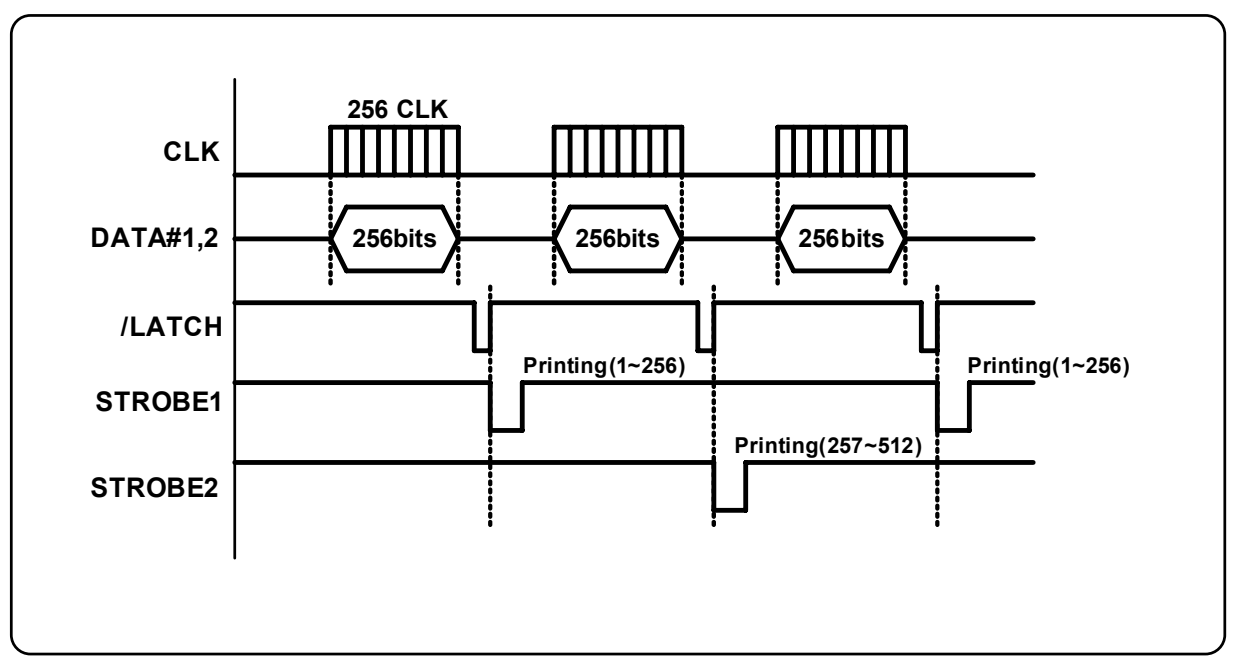

[Figure 4-14 Thermal Printer Timing Waveform]

# 5. Disassembly and Assembly

# 5-1 Case lower block

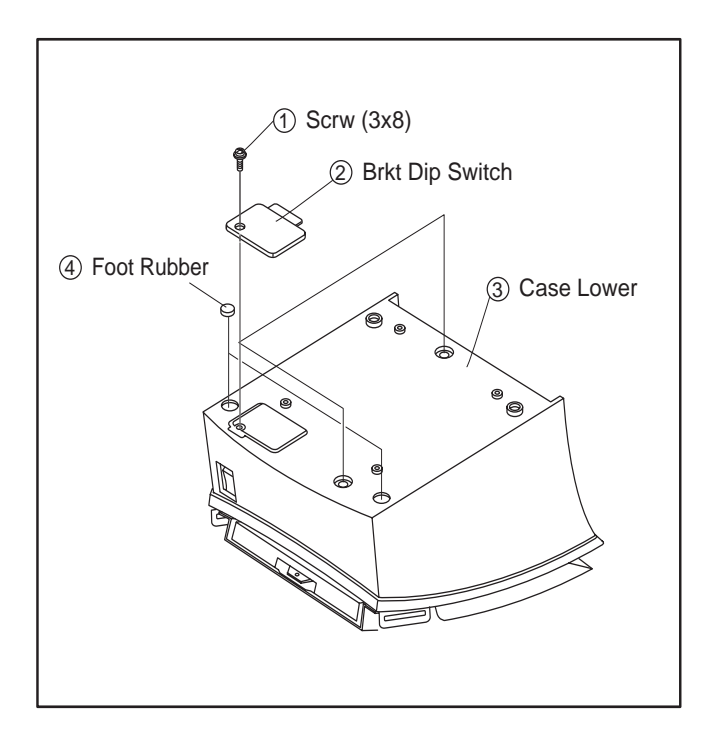

 Remove the three screw.
 Sparate the BRKT Dip switch, Case lower, Foot-Rubber from the Printer.

1.Remove the connector wires from main PBA and sub Assembly.

Main Pcb

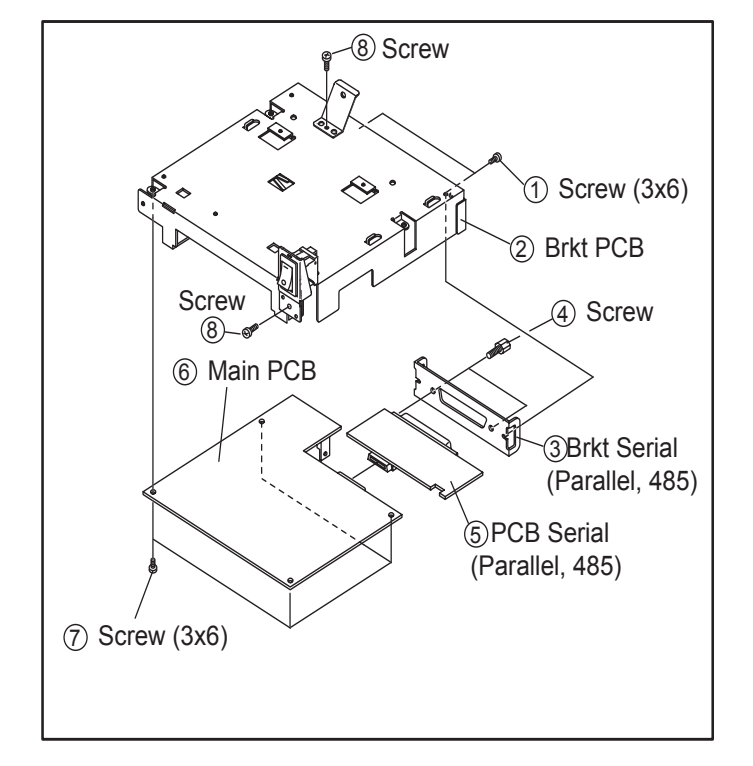

- 1.Remove the Screws form the BRKT PBA.
- 2.Separate the BRKT Interface.
- 3.Remove the two screws.
- 4.Separate the BRKT Interface from the I/F PBA Assembly.
- 5.Separate the I/F PBA from the Main PBA.
- 6.Remove the four screws.
- 7.Seperate the Main PBA form the BRKT PCB.

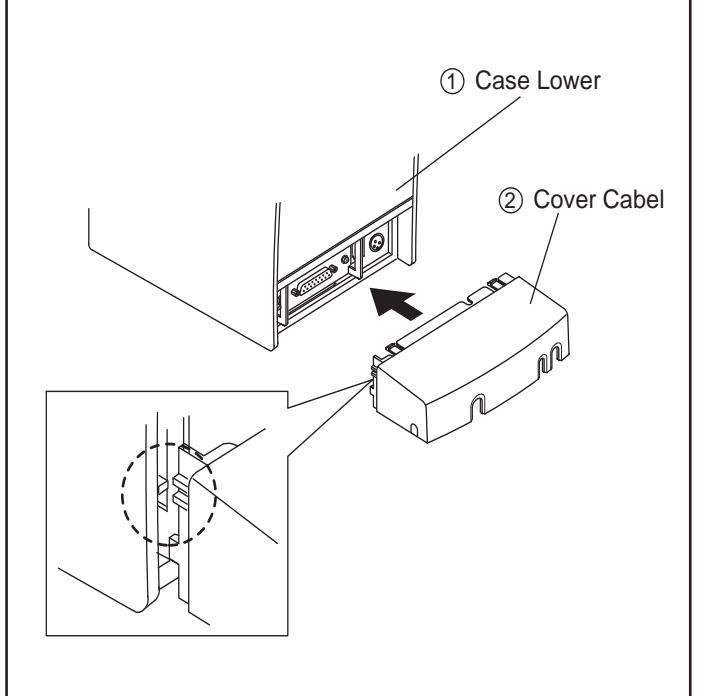

1.Separate the Cover cable from Case lower.

## 5-2 Case Upper block

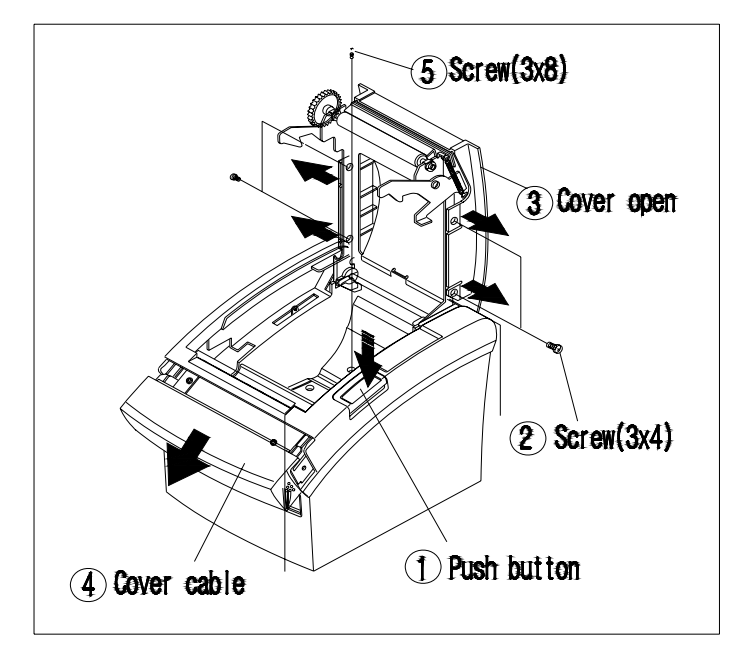

- 1. Push the button to open the Cove Open.
- 2.Remove the four screws.
- 3.Separate the Cover open.
- 4.Separate the Cover cutter.
- 5.Remove the screws.

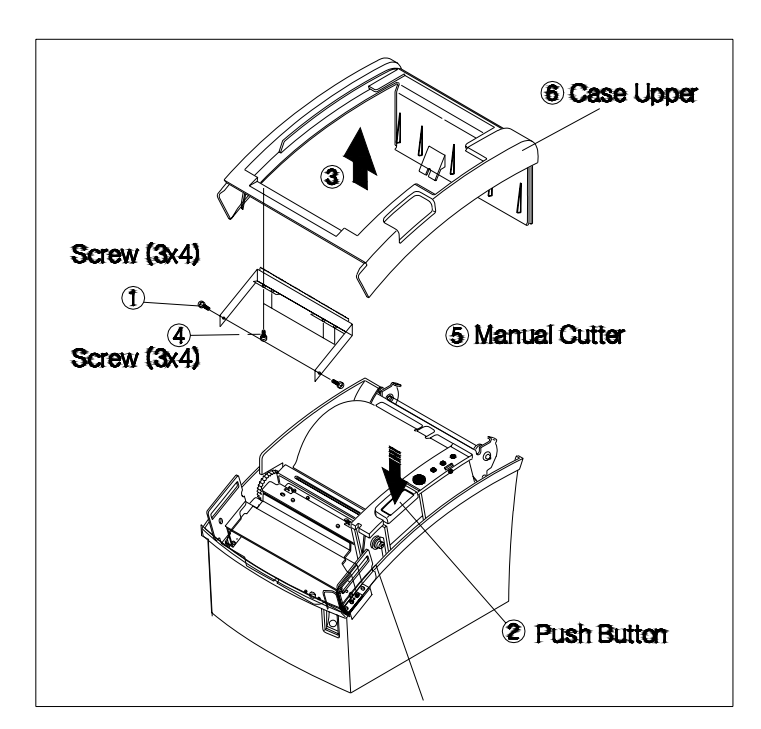

- 1.Remove the two screws.
- 2.Lift the Case upper in the direction of an arrow during pushing the Push button.
- 3.Remove the three screws.
- 4.Separate the Manual cutter from the Case upper.

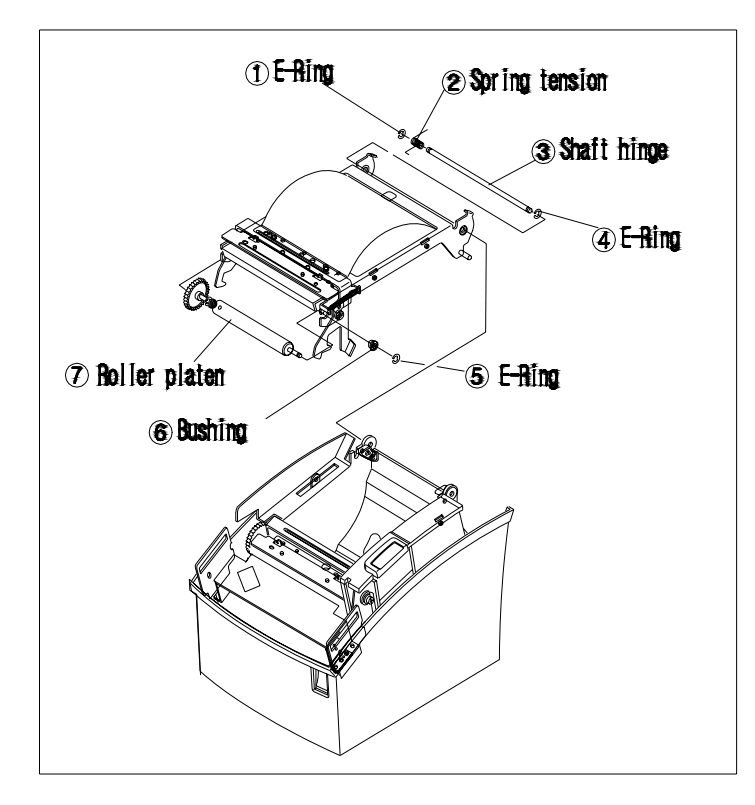

- 1.Remove the E-Ring.
- 2.Separate the Spring tension, the Shaft hinge and the E-Ring.
- 3.Remove the E-Ring.
- 4.Separate the Bushing and the Roller Platen Assembly.

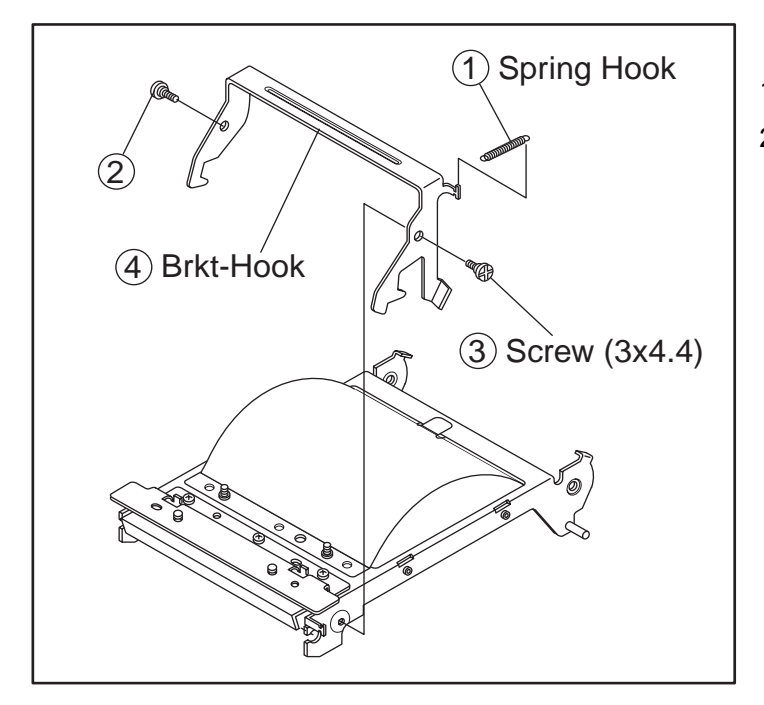

Remove the Spring Hook, two screws.
 Separate the BRKT Hook.

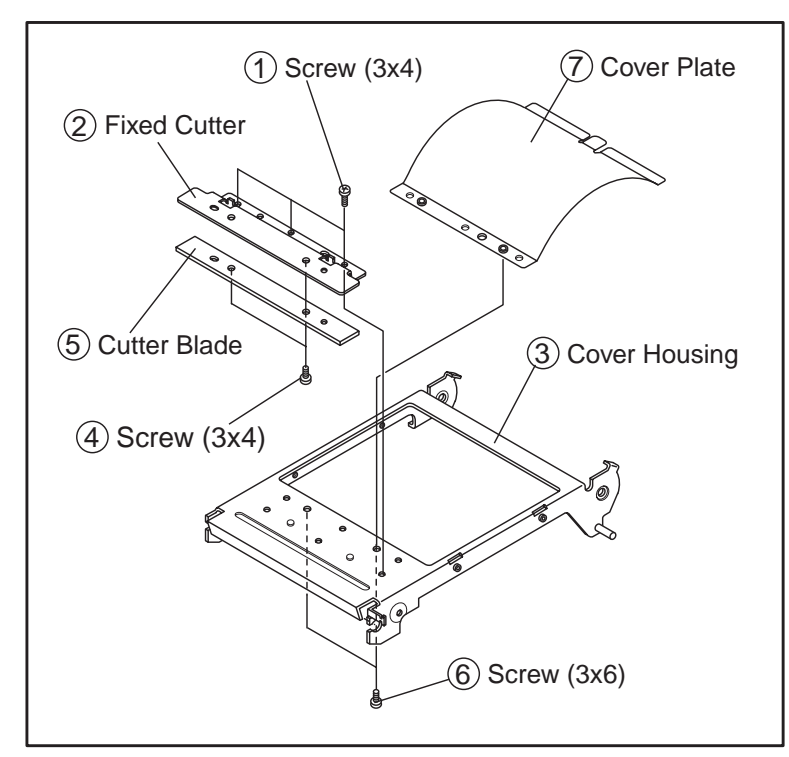

- 1.Remove the three screws.
- 2.Separate the Fixed-cutter from the Cover Housing.

3.Remove the two screws.

4.Separate the Cutter Blade from Fixed-cutter.

5.Remove the two screws.

6.Separate the Cover plate from the Cover housing.

### 5-3 Frame block

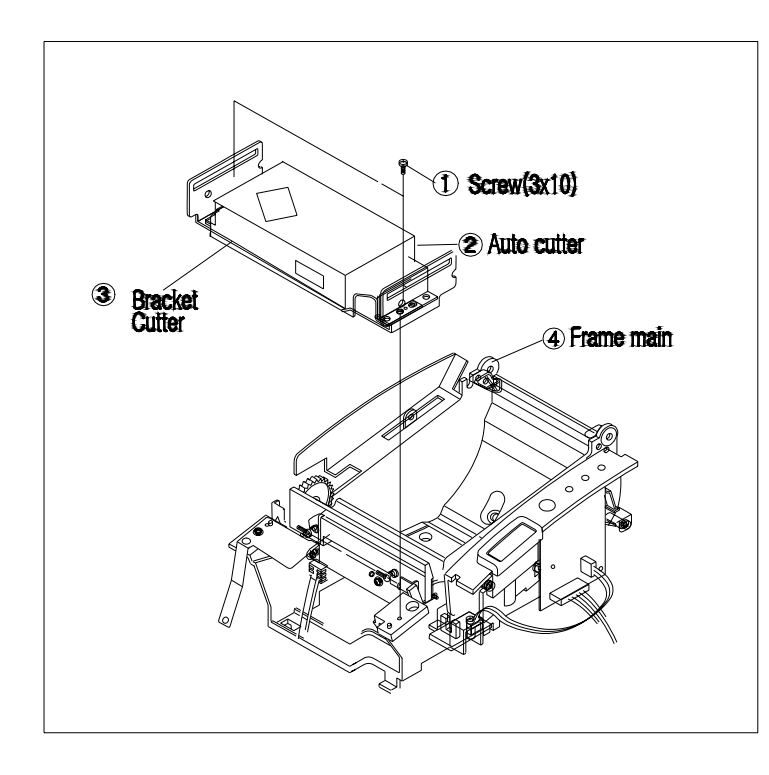

- 1.Remove the two screws.
- 2.Separate the Black Auto cutter from the Frame main.

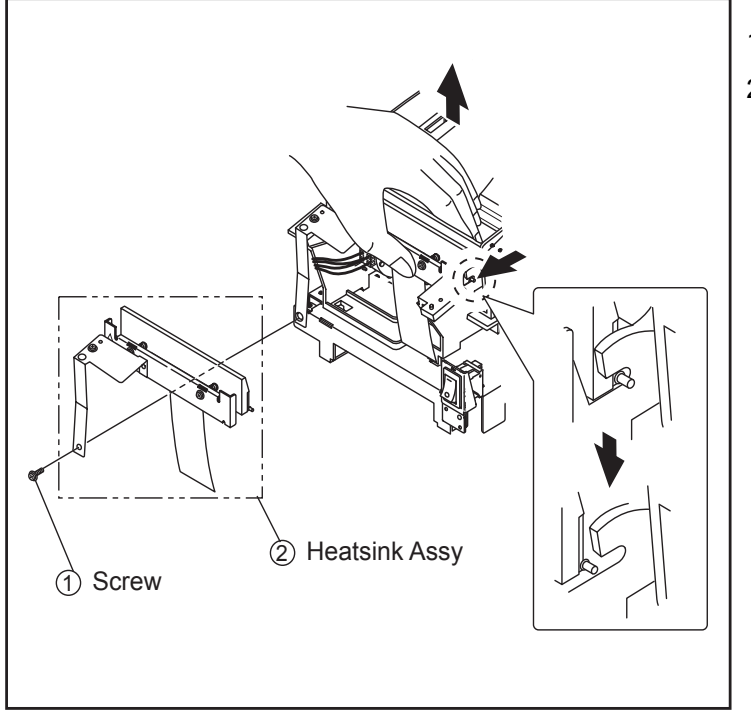

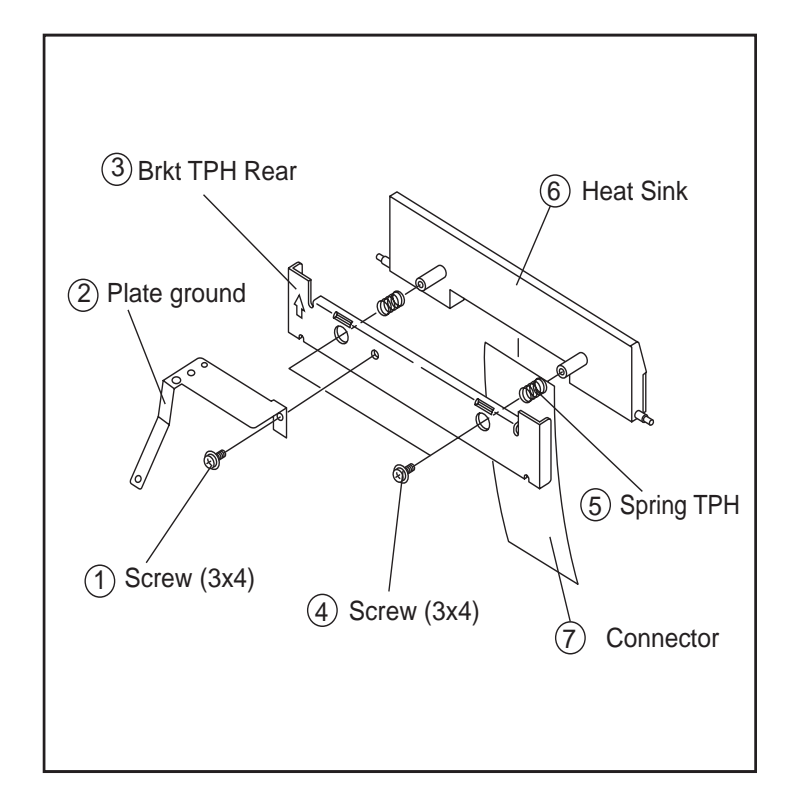

- 1.Remove the screw.
- 2.Push the Heat-sink Assembly in the direction of an arrow and Separate it.

- 1.Remove the screw.
- 2.Separate the Plate-ground and BRKT TPH Rear.
- 3.Remover the two screws.
- 4.Separate the Heat-sink and the Spring TPH.
- 5.Separate the Connector from the Heat-sink.

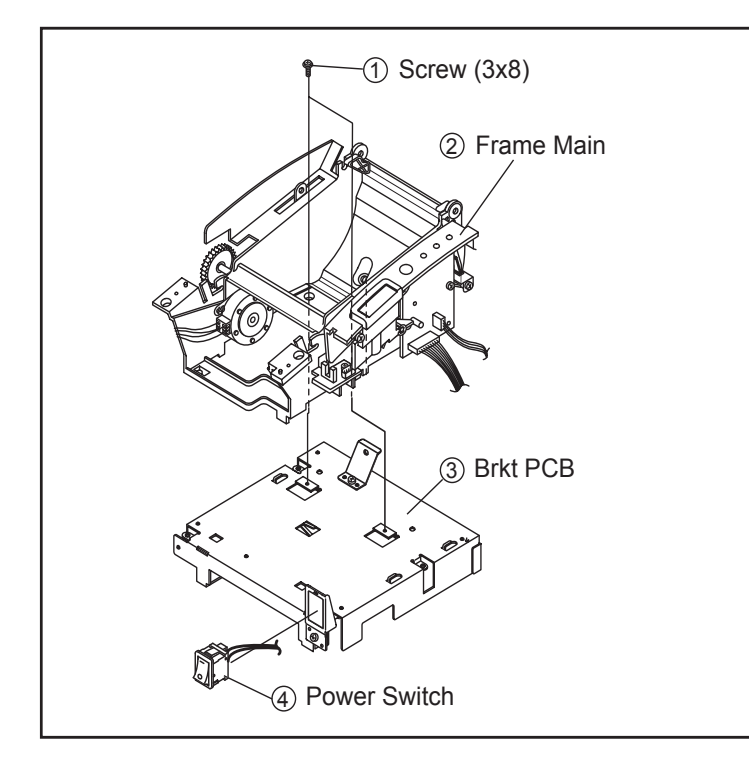

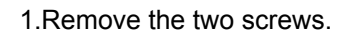

- 2.Separate the Frame Main from the BRKT PCB.
- 3.Separate the Power Switch from the BRKT PCB.

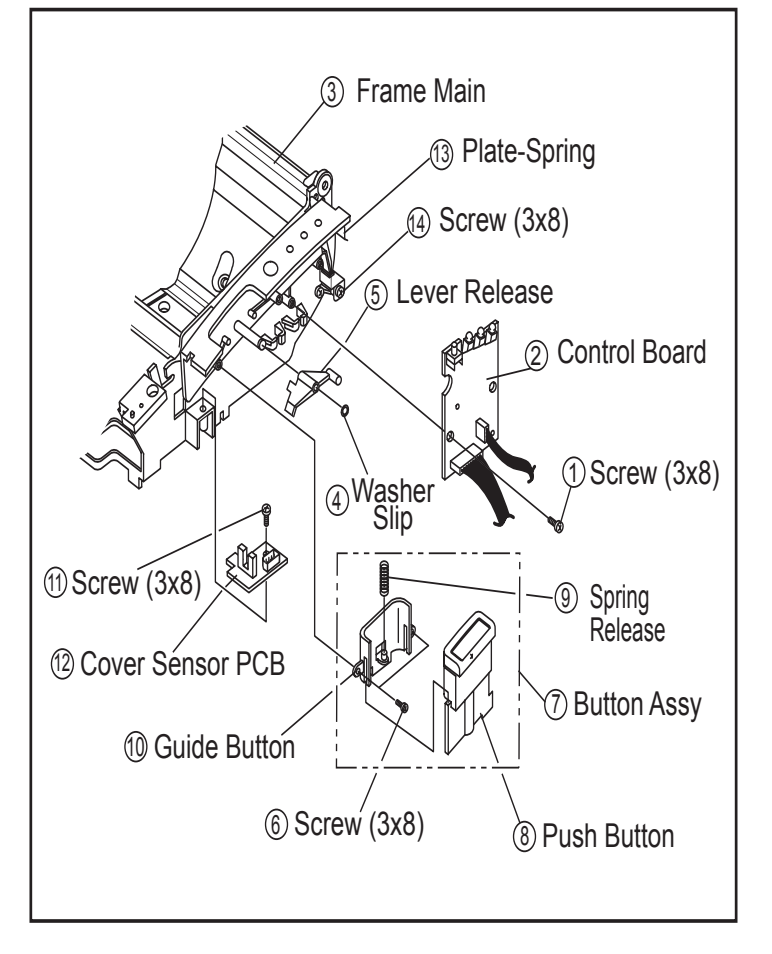

- 1.Remove the screw, And separate the Control board from the Frame Main.
- 2.Remover the Washer slip.
- 3.Separate the Lever Release from the Frame Main.
- 4.Remove the two screws.
- 5.Separate the Button Assembly from the Frame Main.
- 6.Push the Button. Then, the Button Assembly is separate.
  - (Internal Spring Release, Guide Button)
- 7.Remover the screw. And separated the Cover Sensor PCB from the Frame Main.
- 8.Remover the screw. And separate the Plate-Spring from the Frame-Main.

# 6. Adjustments and Maintenance

# 6-1 Adjustment

#### 6-1-1 Remaining Roll Paper Adjustment

This sensor is set to the step3 position at the factory. If you find that there is not or too enough paper remaining on the roll when the near-end sensor is triggered, you can change the setting to the upper or Lower position as described below.

## Note : The factory setting is based on a paper roll core with an outside diameter of 18mm. If you use a paper roll with a core with an outside diameter of more than 18mm, it is better to change to the upper position(Rotate the tab at front side) as described below.

- 1. Open the paper roll cover.
- 2. Rotate the tab at front or rear Position.

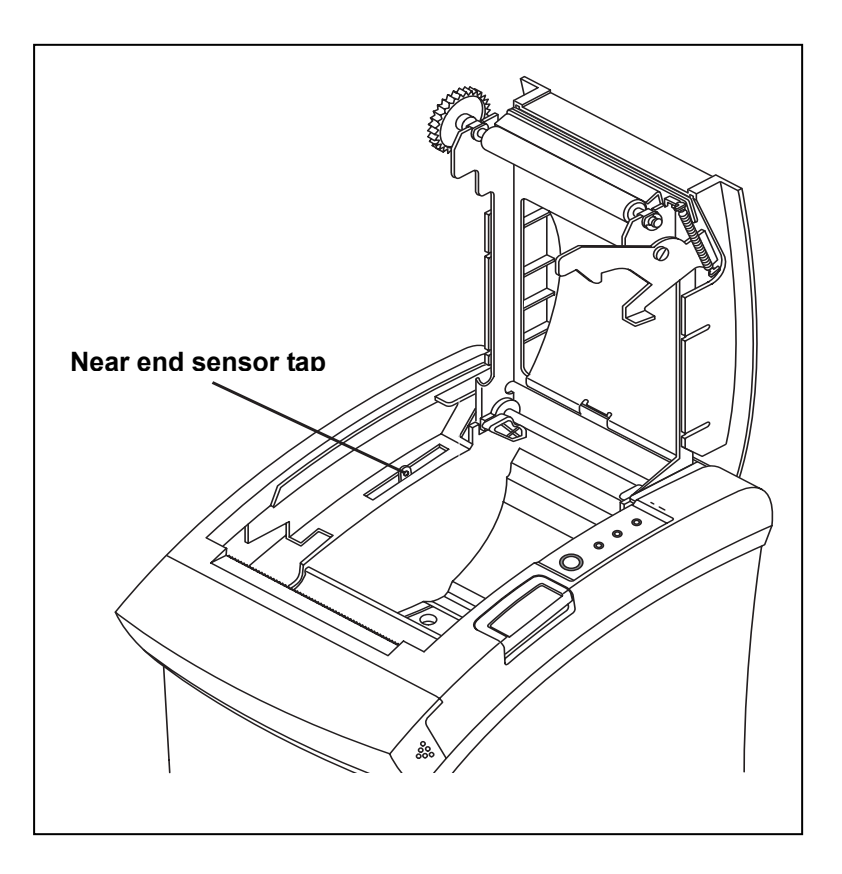

#### 6-1-2 Paper Jam

If the paper jam occur, the Buzzer will beep. If the cover-open can be opened, open the Cover-open and remove the paper.

If the Cover-open can not be opened, Follow the below.

- 1. Turn the printer on to make the cutter initialized, and then open the cover-open.
- 2. In case that the cutter is not initialized, remove the cover-cutter then remove the paper jam with turning the knob to the arrow direction as shown below picture. You may use a cross screwdriver to remove the paper jam.
- 3. After the cutter placed back, and then press the push button to open the cover.
- 4. Assemble the cover-cutter.

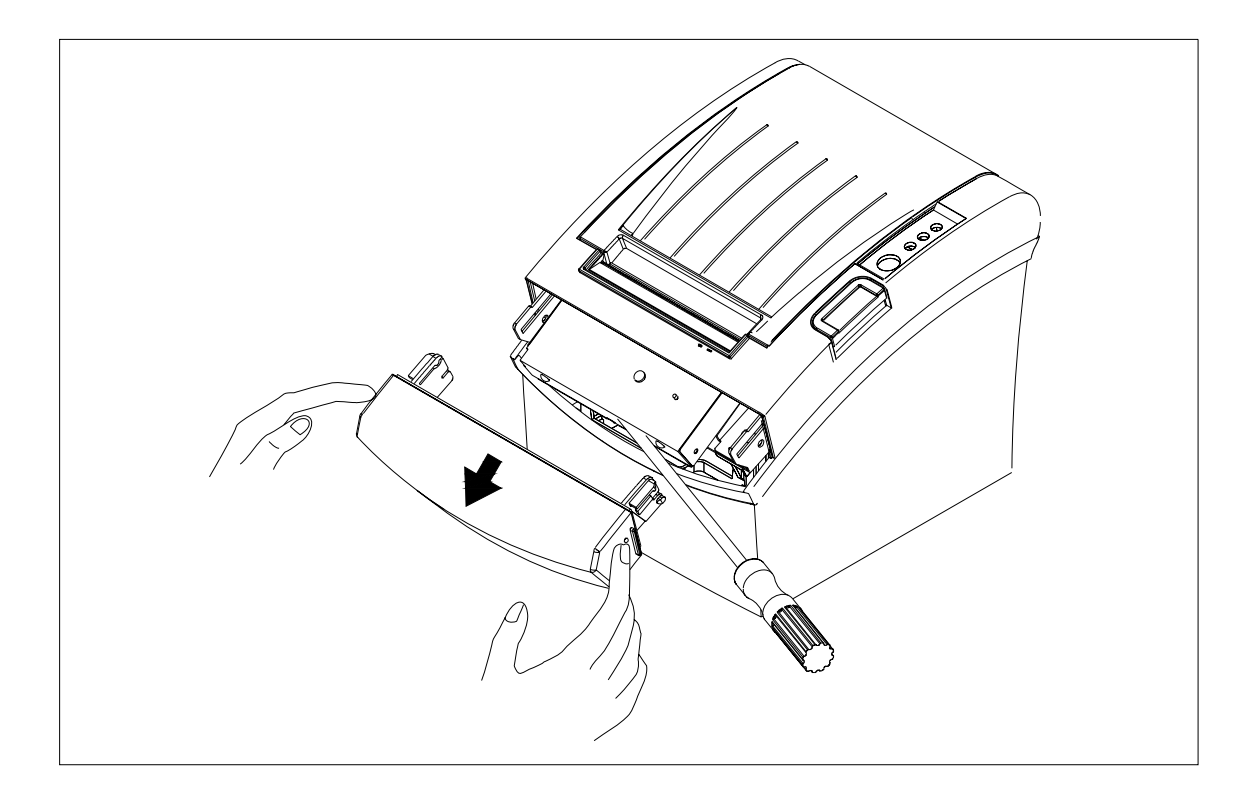

## 6-2 Maintenance

Paper dust in the heating elements may lower the print quality. In this case, clean the print head as follow;

#### **\*\*** Caution: Turn off the printer power before cleaning.

- ※ Caution: Note that the thermal head (Thermal element and Radiation plate) becomes very hot during normal operation, creating the danger of burn injury. Be sure to wait for about 10 minutes after turning printer power off before beginning the cleaning.
  - 1. Open the cover-open.
  - 2. Clean the thermal element (the area that looks like it is marked a thin black line) of the thermal head with a cotton swab moistened with an alcohol solvent. (ethanol, methanol, or IPA)
  - 3. After confirming that the alcohol solvent has been dried up completely, close the cover open.

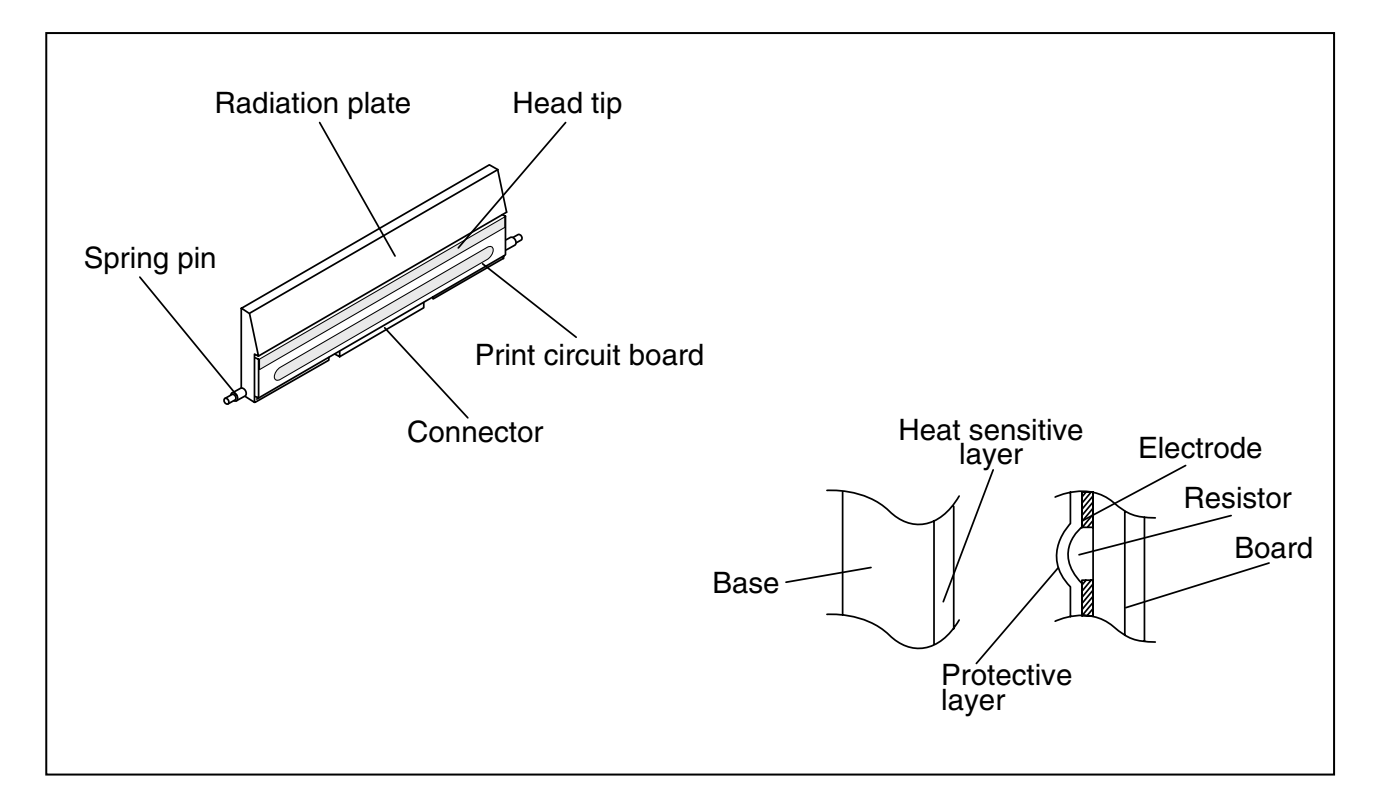

- \* Note: Never touch the thermal element with your hand. Doing so can damage the thermal element.
- **\*** Note: Do not scratch the printer head.

# 7. Troubleshooting

This chapter describes the methods for troubleshooting in this Receipt Printer.

# 7-1 Power Problem

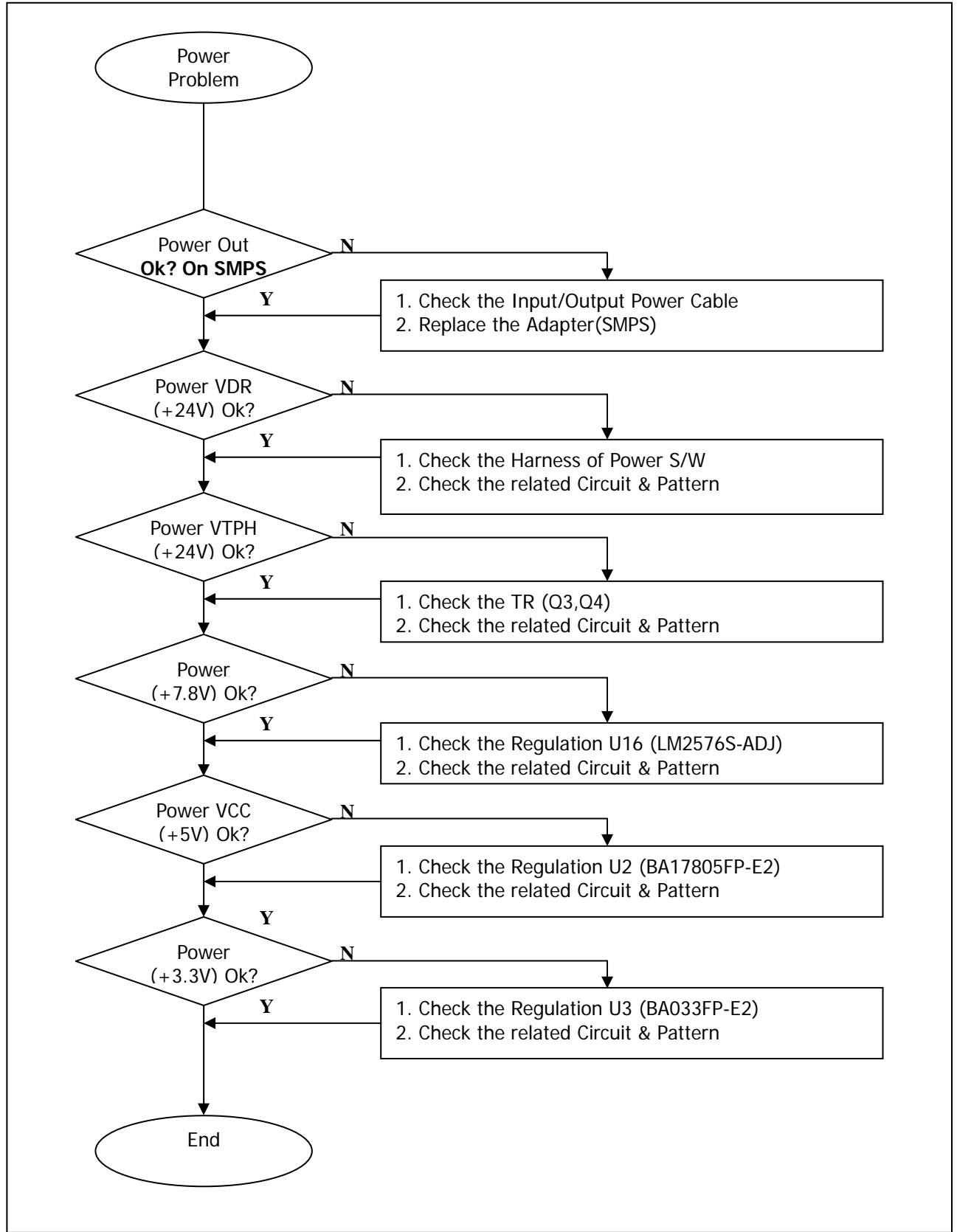

# 7-2 System Problem

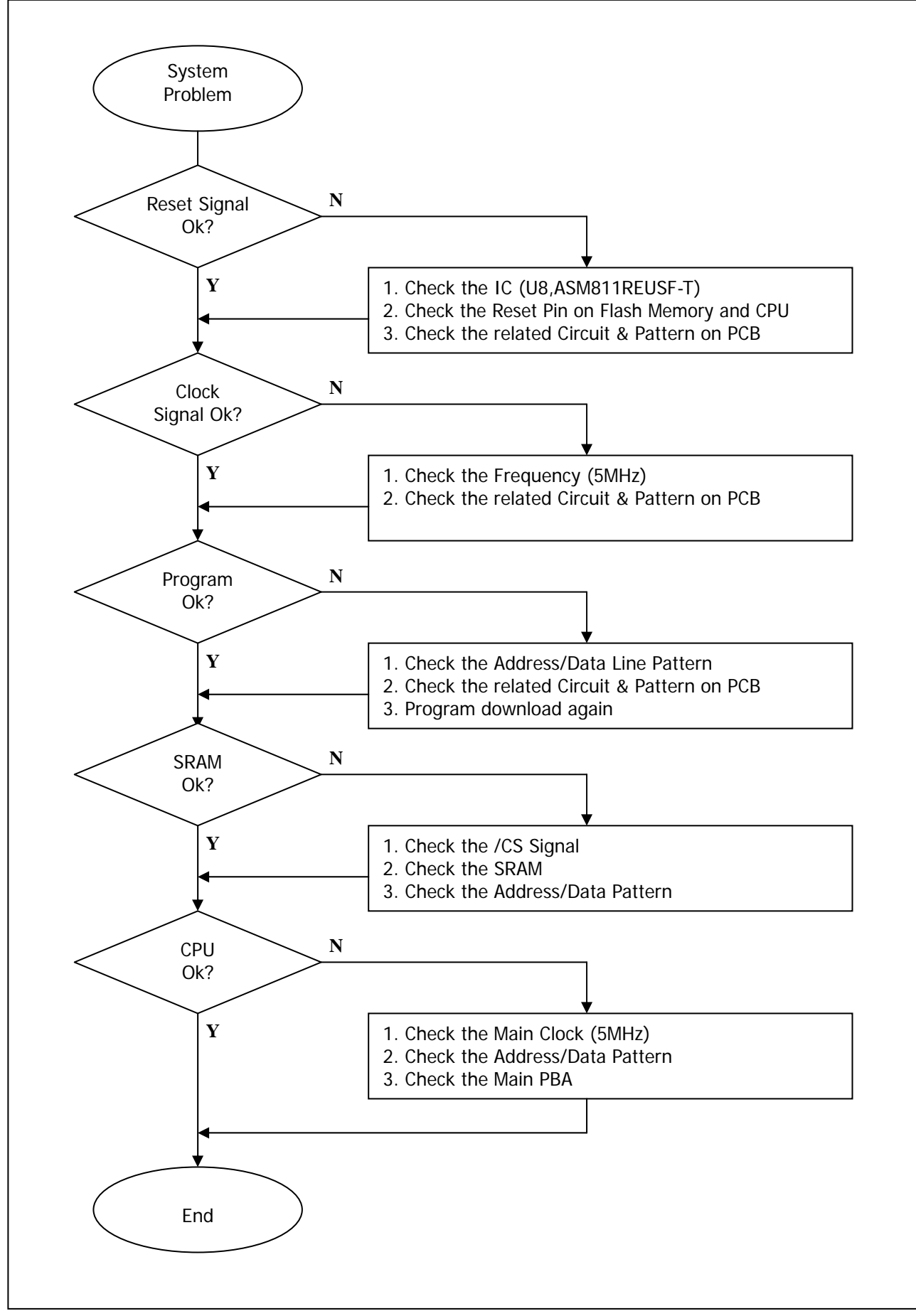

#### 7-3 Panel PBA and Sensor Problem

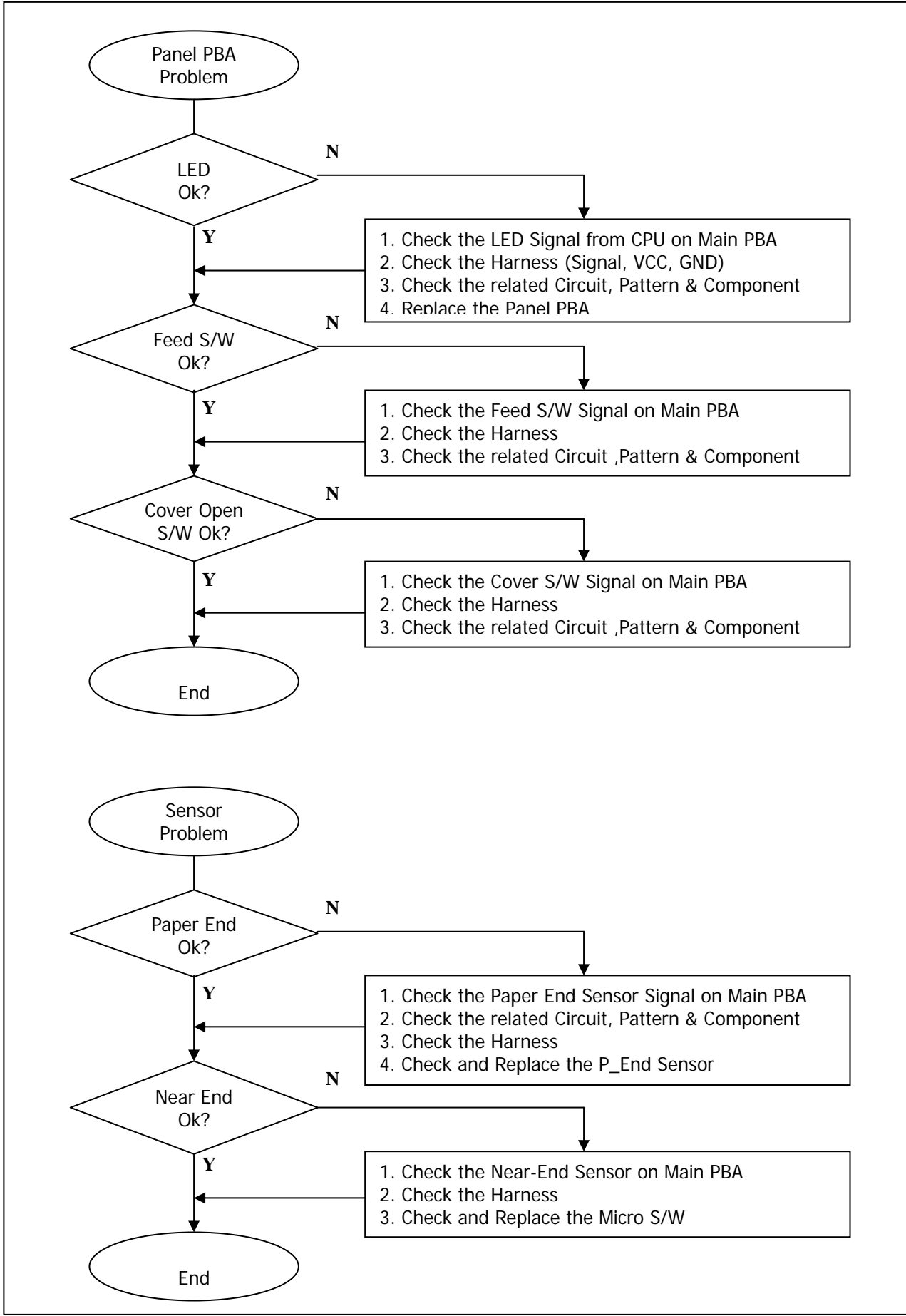

## 7-4 Thermal Printer Head and Feed Motor Problem

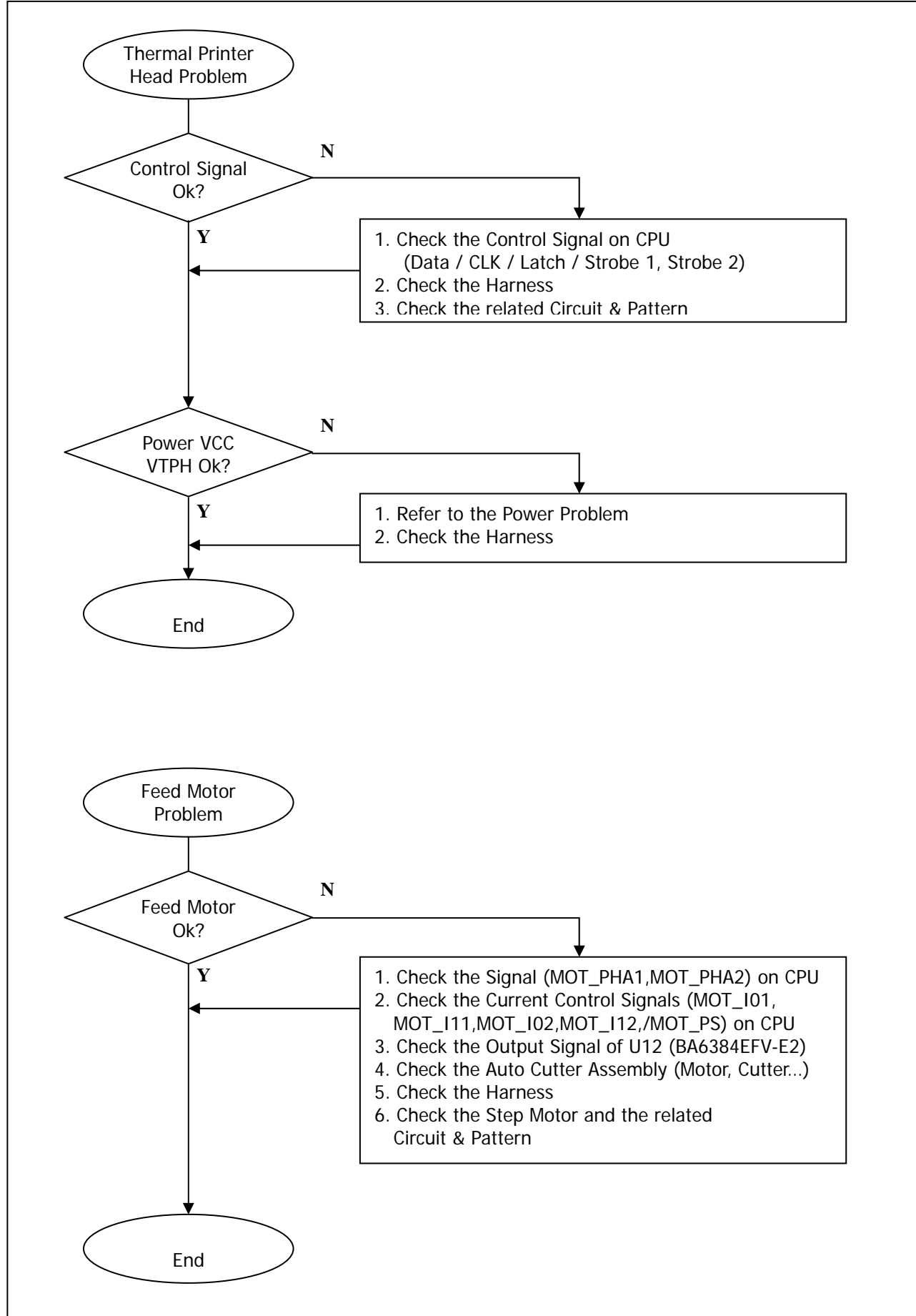

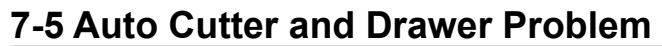

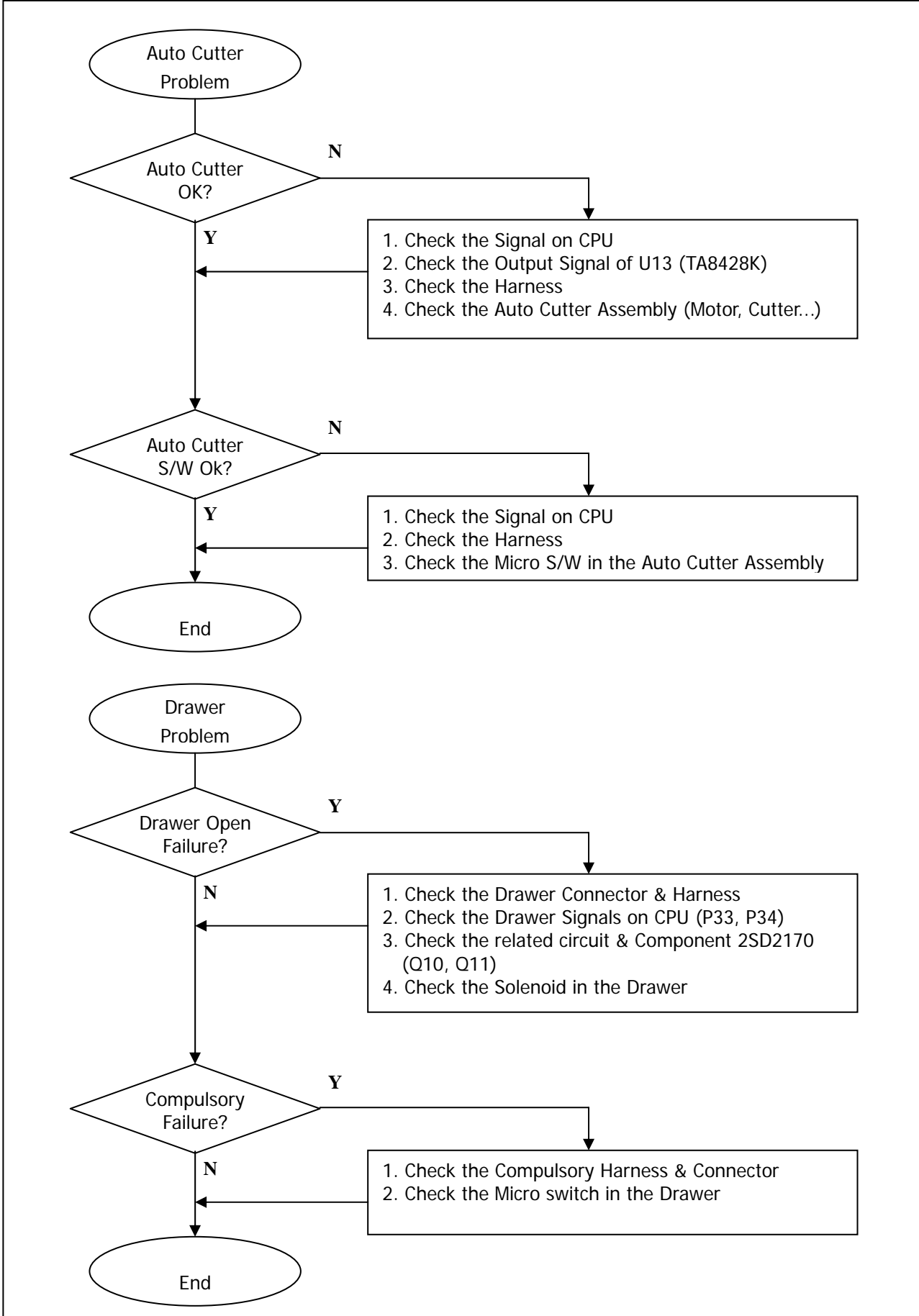

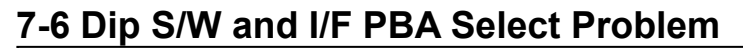

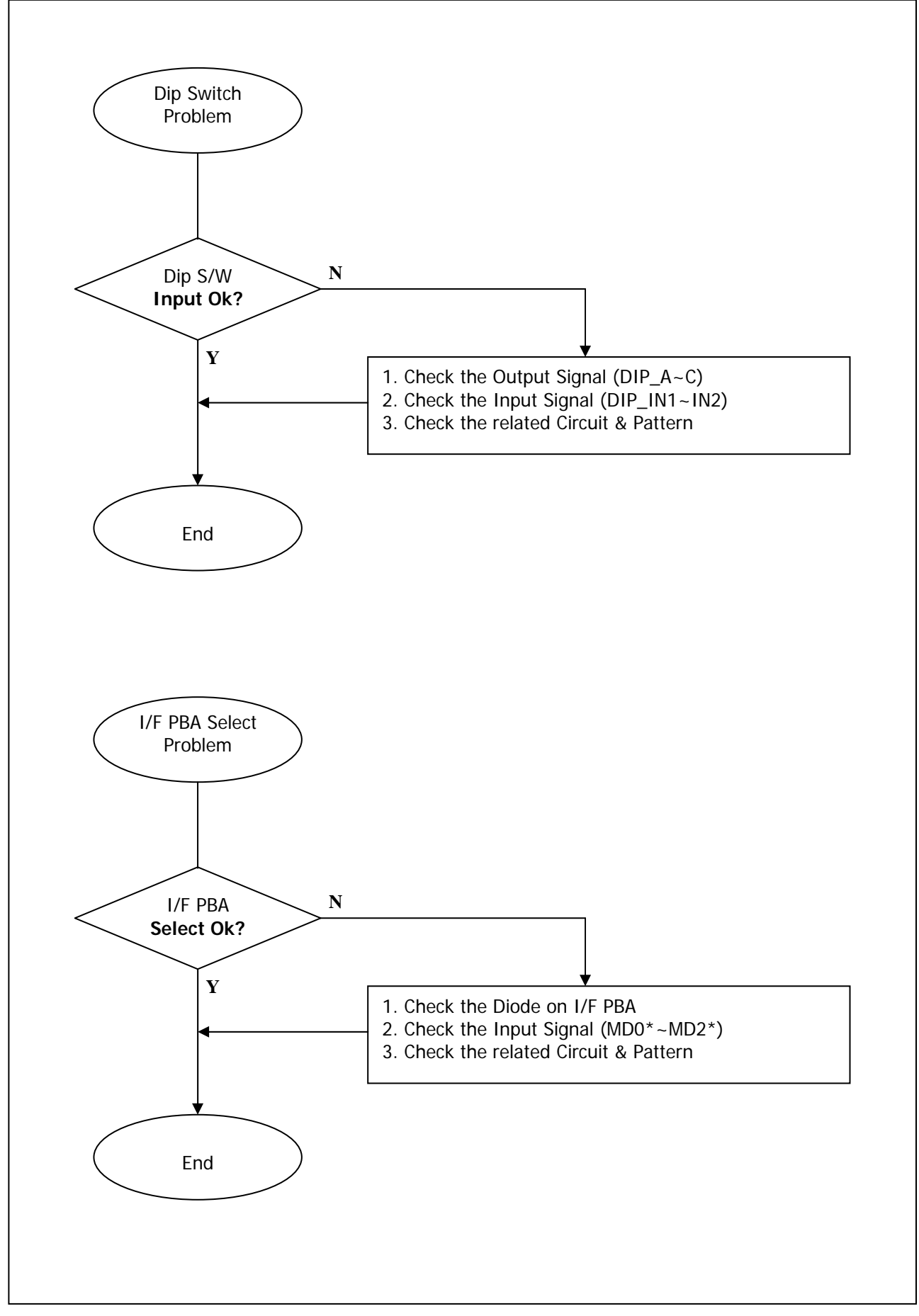

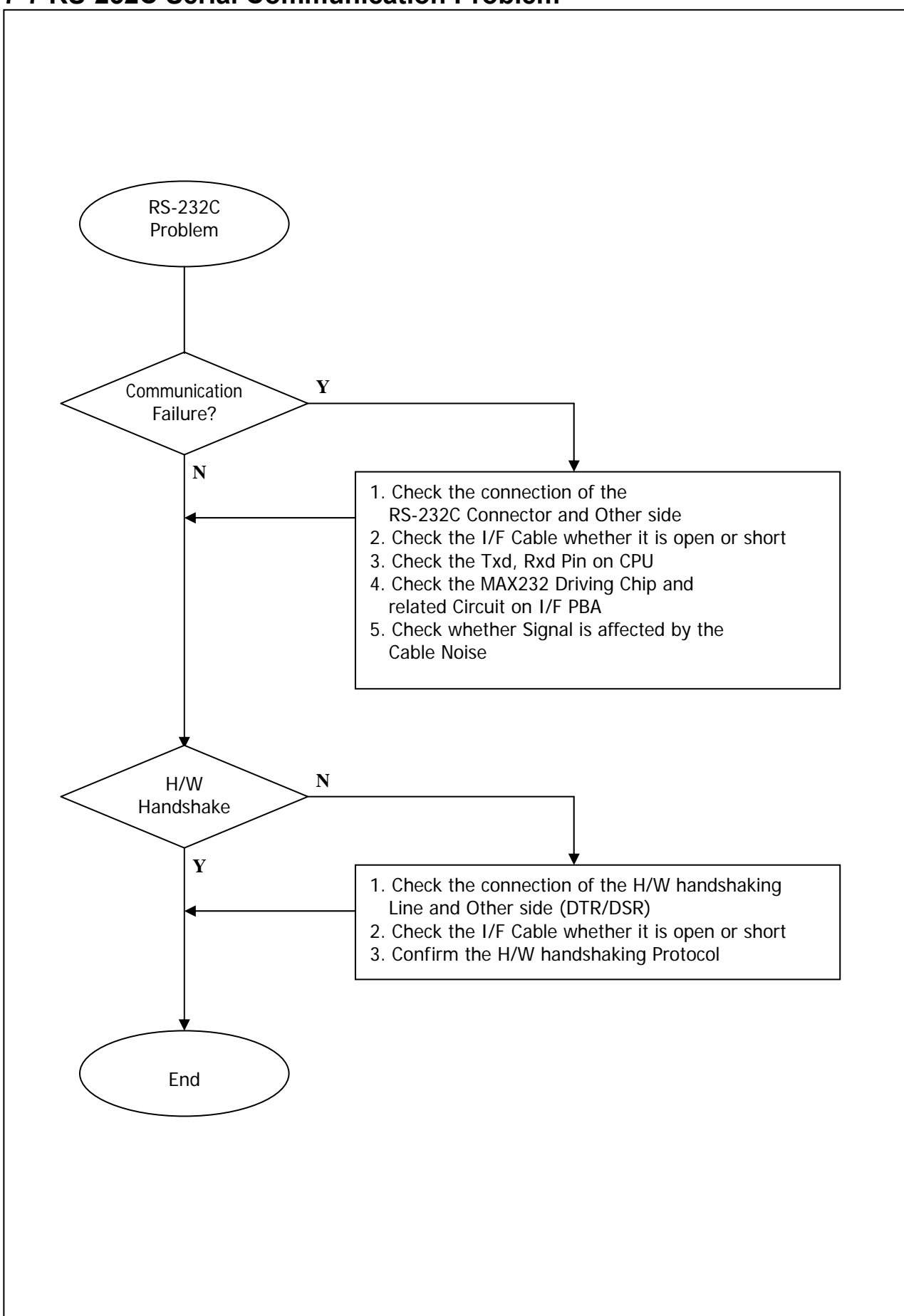

#### 7-7 RS-232C Serial Communication Problem

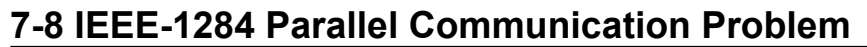

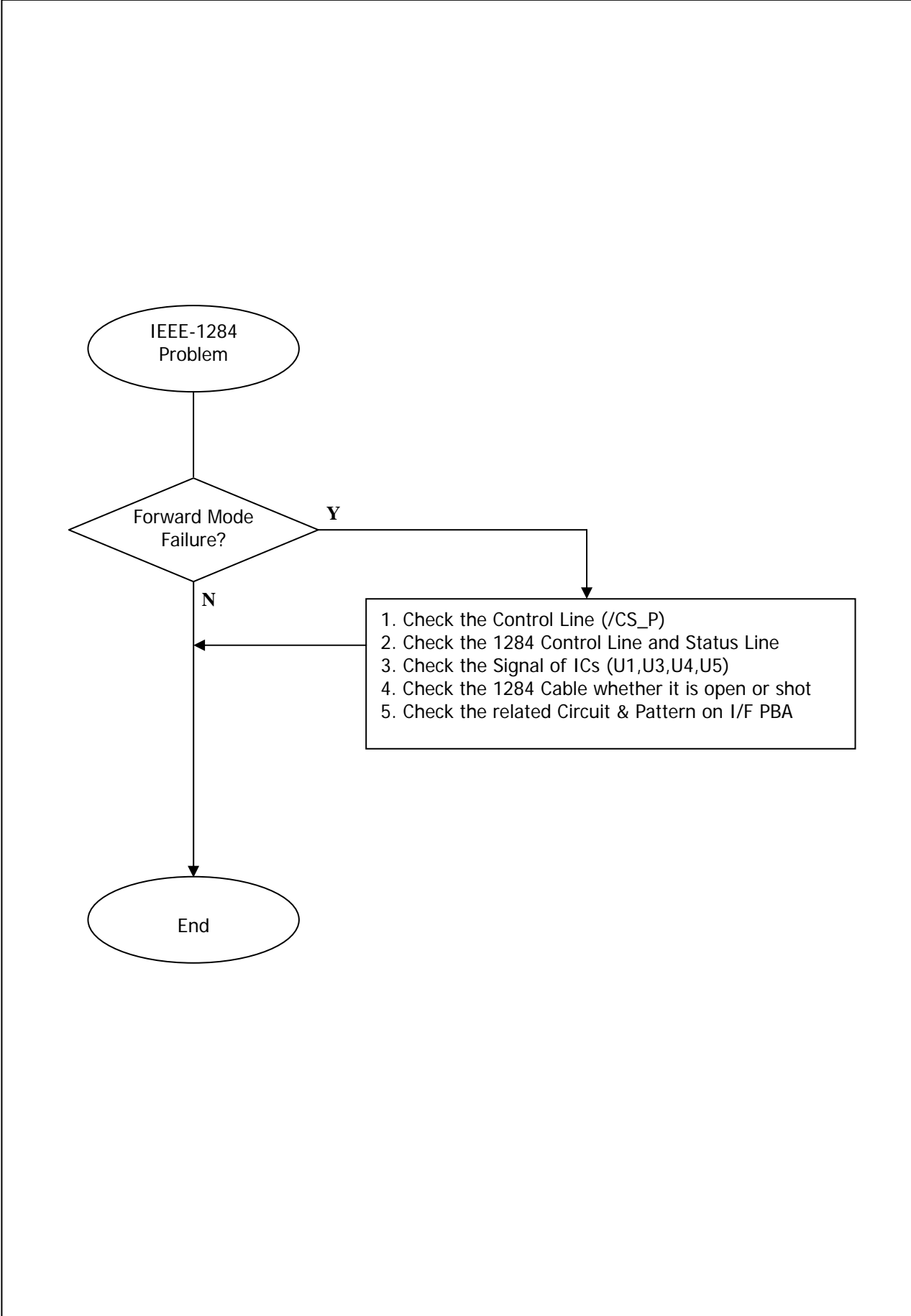

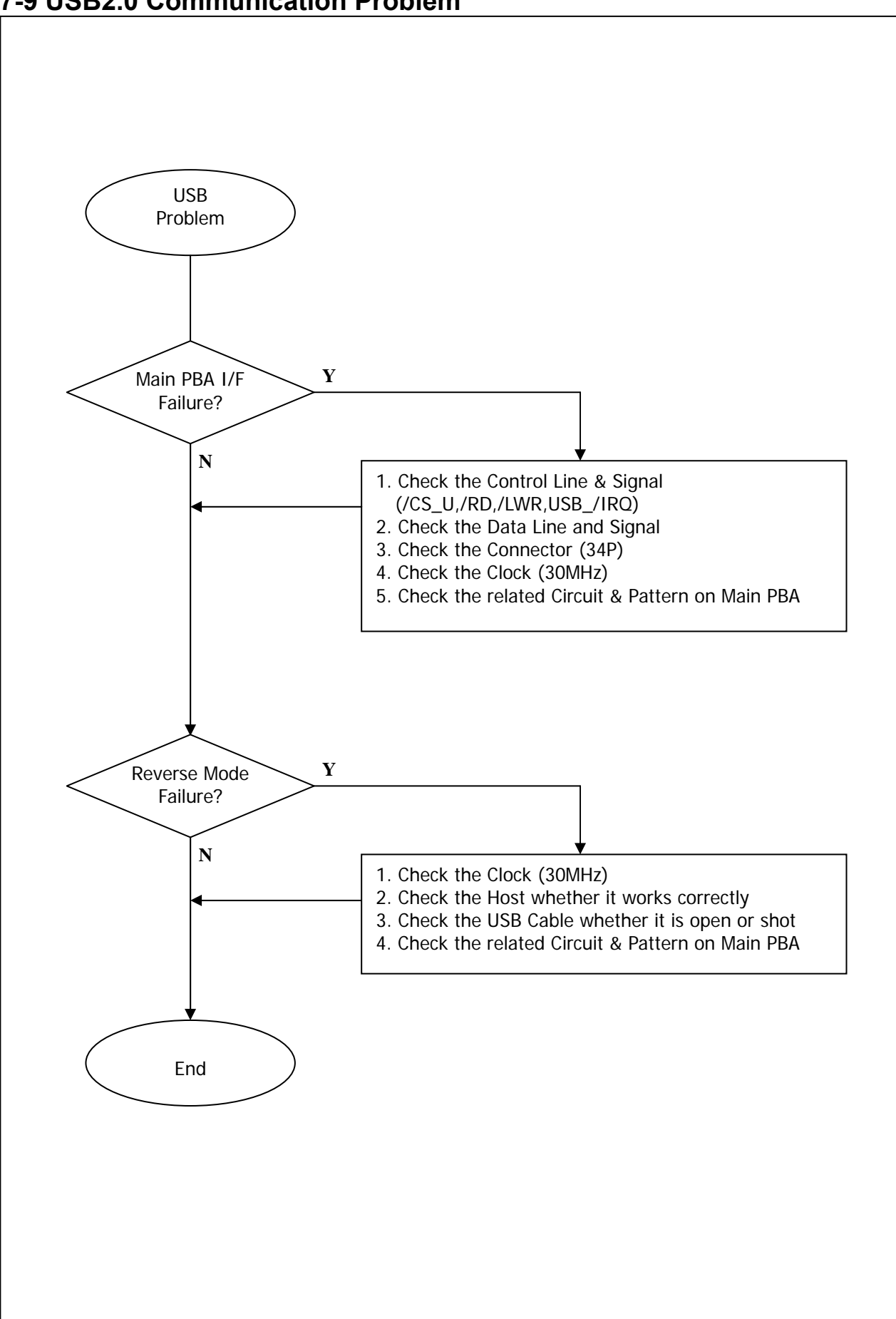

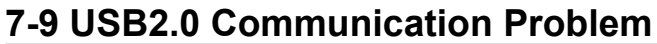

Free Manuals Download Website <u>http://myh66.com</u> <u>http://usermanuals.us</u> <u>http://www.somanuals.com</u> <u>http://www.4manuals.cc</u> <u>http://www.4manuals.cc</u> <u>http://www.4manuals.cc</u> <u>http://www.4manuals.com</u> <u>http://www.404manual.com</u> <u>http://www.luxmanual.com</u> <u>http://aubethermostatmanual.com</u> Golf course search by state

http://golfingnear.com Email search by domain

http://emailbydomain.com Auto manuals search

http://auto.somanuals.com TV manuals search

http://tv.somanuals.com